**Product Manual** 

# **IP-HDVR**

HDTV Tuner-Digital Video Recorder Version 2.3 March 23, 2007

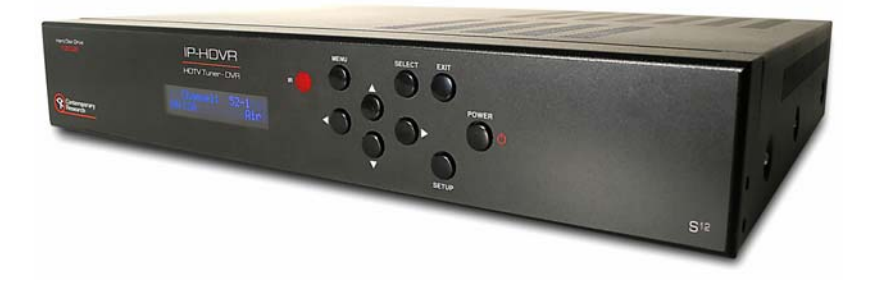

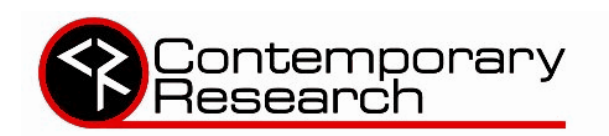

17630 Davenport Road, Suite 113 • Dallas, TX 75252 Phone: 972-931-2728 • Toll-Free: 888-972-2728 • Fax: 972-931-2765 E-Mail: <u>Sales@crwww.com</u> • Website: www.crwww.com

## **Table of Contents**

| Spectration       7         AV and Control Connection       7         RF       7         AV Sources       7         AV Sources       7         AV Outputs       7         Digital Outputs       7         Control       7         Front Panel Setup       8         Front Panel Menus       8         Display Formats       9         Getting Started       10         Control       10         Cable Box/AV Input Integration       10         AV Outputs       10         Control       10         On-Screen Menus       11         Analog and Digital Tuning       11         Analog and Digital Tuning       12         Cable Rox Cable       13         Cable Rox Cable       13         Cable Rox Cable       14         EX Scan Channels       14         D'V Signal       14         D'V Signal       15         Audu Lapugae       16         Audu Lapugae       16         Audu Lapugae       16         Channel Merus       17         Coption Menus       17         Caption Type                                                                            | Overview                       |          |
|----------------------------------------------------------------------------------------------------|--------------------------------|----------|
| AV and Control Connection         7           AV Sources         7           AV Sources         7           AV Sources         7           AV Sources         7           AV Outputs         7           Digital Outputs         7           Control         7           Front Panel Setup         8           Front Panel Menus         8           Display Formats         9           Getting Started         10           Front Panel Setup         10           Control         10           Control         10           AV Guide Statup         10           Control         10           Control         11           Analog and Digital Tuning         11           Avalog and Digital Tuning         12           Country         12           Cable Sox Code         13           Confilm         13           Confilm         14           Channel Menus         14           Cable Sox Code         13           Confilm         14           Cable Sox Code         15           Toroutieshooting         15           Outin Succe                         | Specifications                 |          |
| HP     //       AV Sources     //       AV Sources     //       AV Sources     //       AV Outputs     //       Control     //       Front Panel Setup     //       Front Panel Menus     //       Display Formats     //       Getting Started     //       Front Panel Setup     //       Control     //       Control     //       Control     //       Control     //       Control     //       Control     //       Control     //       Control     //       Cable Box/AV Input Integration     //       AV Outputs     //       Control     //       Control     //       Control     //       Cable Box     //       Cable Box     //       Cable Box     //       Cable Box     //       Colable Box     //       Colable Box     //       Control     //       Control     //       Cable Box     //       Cable Box     //       Cable Box     //       Cable Box     //       Cable Box     //                                                                                                    | Av and Control Connection      |          |
| AV Sources.       /         AV Outputs.       7         Digital Outputs.       7         Control       7         Front Panel Setup       8         Front Panel Menus       8         Display Formats       9         Getting Started       10         Cable Box/VAI Input Integration       10         Control       10         Control       10         Control       10         Control       10         Control       10         Control       10         Control       10         Control       10         Control       10         Cable Box/VAI Input Integration       10         Control       10         Control       11         Analog and Digital Tuning       11         To Solde Setup       12         Cable Box Code       13         Cable Box Code       13         Cable Box Code       13         Cable Box Code       13         Contiru       14         EZ Scan Channels       14         EZ Scan Channels       14         EX Scan Channels       15                                                                                             | KF                             |          |
| AV Outputs.       7         Control       7         Control       7         Front Panel Setup       8         Front Panel Menus       8         Display Formats.       9         Getting Started       10         Front Panel Setup       10         Cable Box/AV Input Integration       10         AV Outputs       10         Control       10         Avidue Setup       10         Control       10         Colle Box/AV Input Integration       10         Avidue Setup       11         Control       10         Colle/Tv       12         Cable Box       13         Country       12         Cable Box       13         Control       13         Control       13         Colle/Tv       12         Cable Box       13         Colle/Tv       12         Cable Box       13         Control       13         Channel Morus       14         Edit Channels       14         Edit Channels       14         Edit Channels       14         DTV Signal                                                                                                    | AV Sources                     | /        |
| Digital Outputs         7           Control         7           Front Panel Setup         8           Front Panel Menus         8           Display Formats         9           Getting Started         10           Cable Box/AV Input Integration         10           Cable Box/AV Input Integration         10           Control         10           On-Screen Menus         11           Analog and Digital Tuning         11           TV Guide Setup         12           Cable Box Code         13           Cable Box Code         13           Cable Box Code         13           Cable Box Code         13           Cable Box Code         13           Cable Box Code         13           Contron         13           Contron         14           E Scan Channels         14           E Scan Channels         14           Div Signal         15           Input Source         15           Input Source         15           Input Source         15           Audio Cunguage         16           Audio Cunguage         16           Oylton Menus | AV Outputs                     | 7        |
| Control         7           Front Panel Setup         8           Front Panel Menus         8           Display Formats         9           Getting Started         10           Front Panel Setup         10           Cable Box/AV Input Integration         10           AV Outputs         10           Control         10           Analog and Digital Tuning         11           Analog and Digital Tuning         11           TV Guide Setup         12           Country         12           Cable Rox         13           Country         12           Cable Rox         13           Control         13           Control         13           Control         13           Control         13           Control         14           Channel Merus         14           Channel Merus         14           Channel Merus         14           Channel Merus         14           Et Channels         14           DTV Signal         14           Channel Labels         15           Troubleshooting         15           Turoub                         | Digital Outputs                | 7        |
| Front Panel Setup         8           Front Panel Menus         8           Display Formats         9           Getting Started         10           Front Panel Setup         10           Cable Box/AV Input Integration         10           Control         10           Control         10           Control         10           Control         10           Control         10           Cable Sox/AV Input Integration         10           Control         10           On-Screen Menus         11           Analog and Digital Tuning         11           Analog and Digital Tuning         11           Cable/TV         12           Cable/TV         12           Cable Box         13           Contim         13           Contim         13           Contim         13           Contim         14           EZ Scan Channels         14           EZ Scan Channels         14           Edit Channel Menus         15           Input Source         15           Input Source         15           Auto Derno         15                            | Control                        | 7        |
| Front Panel Menus       8         Display Formats       9         Getting Started       10         Front Panel Setup       10         Cable Box/AV Input Integration       10         AV Outputs       10         Control       10         Analog and Digital Tuning       11         TV Guide Setup.       12         Cable Box       12         Cable Fox       13         Contry       12         Cable Box Code       13         Cable Box Code       13         Contry       14         Channel Menus       14         Channel Menus       14         Cable Box Code       15         Cable Box Code       15         Contry       14         Channel Menus       14         Edit Channels       14         Edit Channel Labels       15         Input Source       15         Input Source       15         Input Source       15         Input Source       16         Audio Longuage       16         Audio Longuage       16         Audio Longuage       16         Audio Longuage                                                                             | Front Panel Setup              | 8        |
| Dispay Formats         9           Getting Started         10           Front Panel Setup         10           Cable Box/AV Input Integration         10           AV Outputs         10           Control         10           On-Screen Menus         11           Analog and Digital Tuning         11           TV Guide Setup         12           Country         12           Cable Dox         13           Cable Box Code         13           Cable Box Code         13           Colifer Menus         14           Channel Menus         14           Channel Menus         14           EZ Scan Channels         14           EZ Scan Channels         14           DTV Signal         14           Colif Cock         15           Toroubleshooting         15           Auto Doemo         15           Option Menus         16           Audio Culput         16           Audio Culput         16           Audio Culput         16           Audio Culput         16           Audio Culput         16           Audio Culput         16               | Front Panel Menus              | 8        |
| Getting Started         10           Front Panel Setup         10           Cable Box/AV Input Integration         10           AV Outputs         10           Control         10           Analog and Digital Tuning         11           TV Gude Setup.         12           Cable/TV         12           Cable/TV         14           Edit/Channelkens         14           Edi                                                            | Display Formats                | 9        |
| Front Panel Setup       10         Cable Box/AV Input Integration       10         AV Outputs       10         Control       10         On-Screen Menus       11         Analog and Digital Tuning       11         Youtputs       12         Contry       12         Cable Setup       12         Cable Box Code       13         Cable Box Code       13         Confirm       13         Menu Setup       14         Channel Menus       14         EZ Scan Channels       14         Edit Channel Menus       14         Edit Channel Menus       14         Channel Menus       15         Troubleshooting       15         Auto Demo       15         Option Menus       16         Audio Output       16         Audio Output       16         Audio Output       16         Audio Output       16         Audio Output       16         Audio Output       16         Audio Output       16         Audio Output       16         Audio Output       16         Audio Output       1                                                                             | Getting Started                | 10       |
| Cable Box/AV Input Integration       10         AV Outputs       10         Control       10         On-Screen Menus       11         Analog and Digital Tuning       11         TV Guide Setup       12         Cable/TV       12         Cable/TV       12         Cable/TV       12         Cable Box Code       13         Cable Box Code       13         Confirm       13         Confirm       14         Channel Menus       14         Channel Menus       14         Edit Channels       14         Edit Channels       14         Channel Menus       14         Channel Menus       14         Channel Menus       14         Channels       14         DTV Signal       14         Channel Labels       15         Input Source       15         Troubleshooting       15         Auto Demo       16         Audio Language       16         Cokk       16         Audio Language       16         Cable Nerus       17         Caption Options       17 <tr< td=""><td>Front Panel Setup</td><td></td></tr<>                                               | Front Panel Setup              |          |
| AV Outputs       10         Control       10         On-Screen Menus       11         Analog and Digital Tuning       11         Y Guide Setup       12         Country       12         Cable Box       13         Cable Box       13         Codie Box       13         Confirm       13         Menu Setup       14         Channel Menus       14         Channel Menus       14         EZ Scan Channels       14         EZ Scan Channels       14         Edit Channels       14         DTV Signal       14         Channel Labels       15         Input Source       15         Input Source       15         Input Source       15         Auto Demo       15         Option Menus       16         Audio Language       16         Cable Noting       17         Caption Menus       16         Audio Language       16         Caption Menus       17         DVK Menus       17         DVR Menus       17         DVR Menus       17         Progra                                                                                                    | Cable Box/AV Input Integration | 10       |
| No output:       10         Control       11         Analog and Digital Tuning       11         TV Guide Setup.       12         Country       12         Cable/TV       12         Cable/TV       12         Cable Box       13         Cable Box Code       13         Cable Box Code       14         Channel Menus       14         Channel Menus       14         Edit Channels       14         Edit Channels       14         Edit Channels       14         Channel Menus       14         Channel Menus       14         Channel Menus       14         Edit Channels       14         Edit Channels       14         Input Source       15         Input Source       15         Troubleshooting       15         Audio Language       16         Audio Language       16         Audio Language       16         Manu Language       16         OPVI Level.       17         Caption Menus       17         Caption Type       18         OPR Menus       17      <                                                                                           | AV Outputs                     | 10       |
| On-Screen Menus         11           Analog and Digital Tuning         11           IV Guide Setup         12           Cable/TV         12           Cable Box         13           Cable Box         13           Cable Box         13           Confirm         13           Confirm         13           Cable Box         13           Confirm         13           Confirm         14           Channel Menus         14           EZ Scan Channels         14           EZ Scan Channels         14           Edit Channels         14           DTV Signal         14           Channel Labels         15           Input Source         15           Troubleshooting         15           Autio Demo         16           Audio Language         16           Audio Language         16           Audio Language         16           DVI Level.         16           Caption Menus         17           Caption Options         17           Caption Type         18           Program List         18           HDD Format                                    | Control                        | 10       |
| On-Softeen Weinsel       11         Analog and Digital Tuning       11         TV Guide Setup       12         Country       12         Cable Box Code       13         Cable Box Code       13         Cable Box Code       13         Confirm       13         Menu Setup       14         Channel Menus       14         EZ Scan Channels       14         Edit Channels       14         Edit Channels       14         DTV Signal       14         Channel Menus       14         Channel Menus       14         Edit Channels       14         Edit Channels       14         DTV Signal       14         Channel Labels       15         Input Source       15         Troubleshooting       15         Autio Dutput       16         Audio Output       16         Audio Output       16         Audio Output       16         Audio Language       16         DVI Level       16         Caption Menus       17         Caption Type       17         Caption Type       18                                                                                     | On Seron Monus                 | 11       |
| TV Guide Setup       11         Country       12         Cable TV       12         Cable Box       13         Cable Box Code       13         Confirm       13         Cable Box Code       13         Confirm       13         Menu Setup       14         Channel Menus       14         EZ Scan Channels       14         EZ Scan Channels       14         DTV Signal       14         Channel Labels       15         Input Source       15         Troubleshooting       15         Auto Demo       16         Audio Output       16         Audio Language       16         Caption Menus       16         Audio Language       16         DV Level       16         Caption Menus       17         Caption Menus       17         Caption Options       17         Dry Remus       17         Dry Remus       18         Caption Type       18         Program List       19         HDD Format       18         DVR Control       19         Manual Recor                                                                                                    | Analest Merius                 |          |
| IV Guide Setup                                                                                                    |                                |          |
| Country       12         Cable/TV       13         Cable Box       13         Cable Box Code       13         Confirm       13         Menu Setup       14         Channel Menus       14         EZ Scan Channels       14         EZ Scan Channels       14         Ed th Channels       14         DTV Signal       14         Channel Labels       15         Input Source       15         Troubleshooting       15         Auto Demo       15         Option Menus       16         Audio Cutput       16         Audio Cutput       16         Audio Language       16         DV Level       16         Caption Type       17         Caption Type       17         Caption Type       18         Program List       18         Porgarm List       18         Purgarm List       19         Program List       19         Program List       19         Program List       19         Program List       19         Program List       19         Program                                                                                                    | TV Guide Setup                 | 12       |
| Cable Box       13         Cable Box       13         Cable Box       13         Cable Box       13         Confirm       13         Confirm       13         Menu Setup       14         Channel Menus       14         Edit Channels       14         Edit Channels       14         DTV Signal       14         DTV Signal       15         Input Source       15         Troubleshooting       15         Auto Demo       15         Option Menus       16         Audio Output       16         Audio Language       16         Ol Level       16         Cabiton Menus       17         Caption Menus       17         Caption Options       17         Caption Options       17         Caption Options       17         Caption Type       18         Program List       18         Porgram List       19         Program List       19         Program List       19         Program List       19         Program List       19         Program List <td>Country</td> <td></td>                                                                                | Country                        |          |
| Cable Box       13         Cable Box Code       13         Confirm       13         Menu Setup       14         Channel Menus       14         EZ Scan Channels       14         Edit Channel Menus       14         Edit Channels       14         DTV Signal       14         Channel Labels       14         Channel Labels       15         Input Source       15         Troubleshooting       15         Auto Demo       15         Option Menus       16         Audio Output       16         Audio Uanguage       16         Olock       16         Aspect Ratio.       16         Menu Language       16         OV Level.       16         Caption Menus       17         Caption Options       17         Lock Menus       17         Lock Menus       18         Program List       18         Porgarm List       18         Porgarm List       19         Program List       19         Program List       19         Program List       19                                                                                                    | Cable/TV                       | 12       |
| Cable Box Code       13         Confirm       13         Menu Setup       14         Channel Menus       14         EZ Scan Channels       14         Edit Channels       14         Edit Channels       14         Edit Channels       14         DTV Signal       14         Channel Labels       15         Input Source       15         Troubleshooting       15         Auto Demo       15         Option Menus       16         Audio Output       16         Audio Output       16         Audio Language       16         Clock       16         Audio Dunguge       16         DVI Level       16         Caption Type       17         Caption Menus       17         Lock Menus       17         Lock Menus       17         DVR Menus       18         Caption Type       18         Program List       18         POR Control       19         Manual Recording       19         Program List       19         Program List       19         Program                                                                                                    | Cable Box                      | 13       |
| Confirm       13         Menu Setup       14         Channel Menus       14         EZ Scan Channels.       14         Edit Channels       14         DTV Signal       14         Channel Labels.       14         Channel Labels.       15         Input Source.       15         Troubleshooting       15         Auto Demo       15         Option Menus       16         Audio Output       16         Audio Language       16         Clock       16         Auguage       16         Clock       16         Caption Menus       16         Auguage       16         Clock       16         Caption Type       16         Caption Menus       17         Caption Options       17         Lock Menus       17         DVR Menus       18         Program List       18         HDD Format.       18         Record Quality       19         Playback       19         Playback       19         Playback       19         Clip Edit.       20                                                                                                    | Cable Box Code                 | 13       |
| Menu Setup       14         Channel Menus       14         EZ Scan Channels       14         Edit Channels       14         Edit Channels       14         DTV Signal       14         Channel Labels       15         Input Source       15         Troubleshooting       15         Auto Demo       15         Option Menus       16         Audio Output       16         Audio Language       16         Clock       16         Audio Language       16         Clock Ratio       16         Menu Language       16         Clock Nenus       16         Audio Output       16         Audio Language       16         Clock Audio Language       16         Clock Audio Language       16         Clock Audio Language       16         DVI Level       16         Caption Type       17         Caption Type       17         Lock Menus       17         Lock Menus       18         Program List       18         POR Control       19         Manual Recording       19 </td <td>Confirm</td> <td>13</td>                                                       | Confirm                        | 13       |
| Channel Menus       14         EZ Scan Channels.       14         Edit Channels.       14         DTV Signal.       14         DTV Signal.       14         Channel Labels.       15         Input Source.       15         Troubleshooting.       15         Auto Demo       15         Option Menus       16         Audio Output       16         Audio Language       16         Clock.       16         Auge       16         Caption Menus       16         Caption Menus       16         Caption Menus       16         Caption Menus       16         Caption Menus       16         DVI Level.       16         Caption Menus       17         Caption Type       17         Caption Type       17         DVR Menus       18         Program List       18         HDD Format.       18         Record Quality       19         Manual Recording       19         Program List       19         Program List       19         Program List       20                                                                                                    | Menu Setup                     | 14       |
| EZ Scan Channels.       14         Edit Channels.       14         DTV Signal.       14         DTV Signal.       14         Channel Labels.       15         Input Source.       15         Troubleshooting.       15         Auto Demo       15         Option Menus       16         Audio Output       16         Audio Language.       16         Clock.       16         Aspect Ratio.       16         Menu Language.       16         DVI Level.       16         Caption Menus.       16         Caption Menus.       16         Caption Menus.       16         Caption Options.       16         Caption Options       17         Caption Options       17         Lock Menus.       17         DVR Menus.       18         Caption Type       18         Caption Type       18         Caption Type       18         Caption Type       18         Caption Type       18         Caption Type       19         Manual Record Quality.       18         DVR Control       19                                                                                  | Channel Menus                  | 14       |
| Edit Channels       14         DTV Signal       14         Channel Labels       15         Input Source       15         Troubleshooting       15         Auto Demo       15         Option Menus       16         Audio Output       16         Audio Language       16         Clock       16         Audio Language       16         Clock Aspect Ratio       16         Menu Language       16         DVI Level       16         Caption Menus       16         Caption Menus       16         Caption Menus       16         Caption Type       17         Caption Type       17         Lock Menus       17         Lock Menus       17         DVR Menus       18         Program List       18         HDD Format       18         Record Ouality       18         Program List       19         Priogram List       19         Priogram List       19         Priogram List       20         Video Clips       20         Clip Record       20                                                                                                    | EZ Scan Channels               | 14       |
| DTV Signal.       14         Channel Labels.       15         Input Source       15         Troubleshooting       15         Auto Demo       15         Option Menus       16         Audio Output       16         Audio Language       16         Clock       16         Aspect Ratio.       16         DVI Level.       16         DVI Level.       16         Caption Type       16         Caption Type       17         Caption Type       17         Caption Type       17         Caption Type       17         DVR Menus       18         Program List       18         HDD Format.       18         Record Quality       18 <b>DVR Control</b> 19         Program List       19         TimeShift.       20         Video Clips       20         Clip Record       20                                                                                                    | Edit Channels                  | 14       |
| Channel Labels       15         Input Source       15         Troubleshooting       15         Auto Demo       15         Option Menus       16         Audio Output       16         Audio Language       16         Audio Language       16         Channel Labels       16         Audio Output       16         Audio Language       16         Cock       16         Aspect Ratio       16         DVI Level       16         Caption Menus       17         Caption Menus       17         Caption Type       17         Caption Options       17         Caption Options       17         Lock Menus       17         DVR Menus       18         Caption Type       18         Program List       18         HDD Format       18         Porteol       19         Manual Record Quality       19         Primeshift       20         Video Clips       20         Clip Record       20                                                                                                    | DTV Signal                     | 14       |
| Input Source       15         Troubleshooting       15         Auto Demo       15         Option Menus       16         Audio Output       16         Audio Language       16         Clock       16         Menus       16         Aspect Ratio.       16         Menu Language       16         DVI Level.       16         Caption Menus.       16         Caption Type       16         Caption Type       17         Caption Options       17         Lock Menus       17         DVR Menus       18         Program List       18         HDD Format.       18         Record Quality       19         Program List       19         Program List       19         Program List       19         Program List       19         Program List       19         Ovideo Clips       20         Clip Record       20                                                                                                    | Channel Labels                 | 15       |
| Input Subtet       15         Troubleshooting       15         Auto Demo       15         Option Menus       16         Audio Language       16         Clock       16         Aspect Ratio       16         Menu Language       16         DVI Level       16         Caption Menus       16         Caption Menus       16         Caption Options       17         Caption Options       17         Caption Options       17         DVR Menus       17         DVR Menus       17         DVR Menus       18         Program List       18         Program List       18         Record Quality       18         DVR Control       19         Manual Recording       19         Program List       19         PrimeShift       20         Video Clips       20         Clip Record       20                                                                                                    |                                | 15       |
| Auto Demo         15           Option Menus         16           Audio Output         16           Audio Language         16           Clock         16           Clock         16           Menu Language         16           DVI Level         16           Caption Menus         16           Caption Type         16           Caption Options         17           Caption Options         17           Lock Menus         17           DVR Menus         18           Caption Type         18           Program List         18           MDD Format         18           Record Quality         18           DVR Control         19           Program List         19           Program List         19           Otide Clips         20           Clip Edit         20           Clip Record         20                                                                                                    |                                | 15       |
| Addo Derno       15         Option Menus       16         Audio Output       16         Audio Language       16         Clock       16         Aspect Ratio.       16         Menu Language       16         DVI Level.       16         Caption Menus.       16         Caption Type       17         Caption Options       17         Lock Menus.       17         Lock Menus.       17         DVR Menus.       18         Caption Type       18         Program List       18         Program List       18         Program List       19         Prayback.       19         TimeShift       20         Clip Record       20                                                                                                    | Avita Demo                     | 10       |
| Option Menus         16           Audio Output         16           Audio Language         16           Clock         16           Aspect Ratio         16           Menu Language         16           DVI Level         16           Caption Menus         16           Caption Menus         17           Caption Menus         17           Caption Options         17           Lock Menus         17           DVR Menus         18           Caption Type         18           Program List         18           HDD Format         18           Record Quality         18           DVR Control         19           Program List         19           Playback         19           Clip Edit         20           Clip Record         20                                                                                                    | Auto Derno                     |          |
| Audio Output       16         Audio Language       16         Clock       16         Aspect Ratio.       16         Menu Language       16         DVI Level.       16         Caption Menus.       17         Caption Options       17         Lock Menus       17         DVR Menus.       17         DVR Menus.       18         Caption Type       18         Program List       18         HDD Format.       18         Record Quality       18         DVR Control       19         Program List       19         Program List       19         Ok Control       19         Olip Edit       20         Clip Record       20                                                                                                    | Option menus                   |          |
| Audio Language       16         Clock       16         Aspect Ratio       16         Menu Language       16         DVI Level       16         Caption Menus       17         Caption Type       17         Caption Options       17         Lock Menus       17         DVR Menus       17         DVR Menus       18         Caption Type       18         Program List       18         Program List       18         Program List       19         Manual Recording       19         Program List       19         Video Clips       20         Clip Record       20                                                                                                    | Audio Output                   | 16       |
| Clock       16         Aspect Ratio       16         Menu Language       16         DVI Level       16         Caption Menus       16         Caption Menus       17         Caption Options       17         Lock Menus       17         Lock Menus       17         DVR Menus       18         Caption Type       18         Caption Type       18         Program List       18         HDD Format       18         Record Quality       18         DVR Control       19         Manual Recording       19         Program List       19         OVIdeo Clips       20         Clip Edit       20         Clip Record       20                                                                                                    | Audio Language                 | 16       |
| Aspect Ratio.       16         Menu Language       16         DVI Level.       16         Caption Menus.       16         Caption Type       17         Caption Options       17         Lock Menus.       17         DVR Menus.       17         DVR Menus.       18         Caption Type       18         Program List       18         HDD Format.       18         Record Quality       18         DVR Control       19         Program List.       19         Manual Recording       19         Program List.       19         OVIdeo Clips       20         Clip Record       20         Clip Record       20                                                                                                    | Clock                          |          |
| Menu Language16DVI Level16Caption Menus17Caption Type17Caption Options17Lock Menus17DVR Menus18Caption Type18Program List18HDD Format18Record Quality18DVR Control19Manual Recording19Program List19Piayback19TimeShift20Clip Edit20Clip Record20Clip Record20Clip Record20Clip Record20Clip Record20Clip Record20                                                                                                    | Aspect Ratio                   | 16       |
| DVI Level.16Caption Menus.17Caption Type17Caption Options17Lock Menus17DVR Menus.18Caption Type18Program List18HDD Format.18Record Quality18DVR Control19Manual Recording19Playback.19TimeShift.20Clip Edit20Clip Record20                                                                                                    | Menu Language                  | 16       |
| Caption Menus17Caption Type17Caption Options17Lock Menus17DVR Menus18Caption Type18Program List18HDD Format18Record Quality18DVR Control19Manual Recording19Playback19TimeShift20Clip Edit20Clip Record20Clip Record20                                                                                                    | DVI Level                      | 16       |
| Caption Type17Caption Options17Lock Menus17DVR Menus18Caption Type18Program List18HDD Format18Record Quality18DVR Control19Manual Recording19Program List19Image Shift20Video Clips20Clip Edit20Clip Record20                                                                                                    | Caption Menus                  | 17       |
| Caption Options17Lock Menus17DVR Menus18Caption Type18Program List18HDD Format18Record Quality18DVR Control19Manual Recording19Program List19Program List19Manual Recording19Video Clips20Clip Edit20Clip Record20                                                                                                    | Caption Type                   | 17       |
| Lock Menus       17         DVR Menus       18         Caption Type       18         Program List       18         HDD Format       18         Record Quality       18         DVR Control       19         Manual Recording       19         Program List       19         Manual Recording       19         Program List       19         Dive Collips       19         Clip Edit       20         Clip Record       20                                                                                                    | Caption Options                | 17       |
| DVR Menus.       18         Caption Type       18         Program List       18         HDD Format.       18         Record Quality       18         DVR Control       19         Manual Recording       19         Program List       19         Program List       19         OVR Control       19         OVR Control       19         OVR Control       19         OVER Control       19         OUT       19         OUT       19         OUT       19         OUT       19         OUT       19         OUT       19         OUT       19         Program List       19         Program List       20         Video Clips       20         Clip Edit       20         Clip Record       20                                                                                                    | Lock Menus                     |          |
| Caption Type                                                                                                    | DVR Menus                      | 18       |
| Program List                                                                                                    | Cantion Type                   | 18       |
| Hog fair List18HDD Format.18Record Quality18DVR Control19Manual Recording19Program List19Playback19TimeShift20Video Clips20Clip Edit20Clip Record20                                                                                                    | Program List                   |          |
| NDD Format:       18         Record Quality       18 <b>DVR Control</b> 19         Manual Recording       19         Program List       19         Playback       19         TimeShift       20         Video Clips       20         Clip Edit       20         Clip Record       20                                                                                                    | UD Format                      | 10       |
| DVR Control18DVR Control19Manual Recording19Program List19Playback19TimeShift20Video Clips20Clip Edit20Clip Record20                                                                                                    | Decord Ouality                 | 10<br>10 |
| Manual Recording19Manual Recording19Program List19Playback19TimeShift20Video Clips20Clip Edit20Clip Record20                                                                                                    | NCCUTU Quality                 | 18       |
| Wanuar Recording19Program List19Playback19TimeShift20Video Clips20Clip Edit20Clip Record20                                                                                                    |                                |          |
| Program List       19         Playback       19         TimeShift       20         Video Clips       20         Clip Edit       20         Clip Record       20                                                                                                    |                                |          |
| Playback       19         TimeShift       20         Video Clips       20         Clip Edit       20         Clip Record       20                                                                                                    | Program List                   |          |
| TimeShift                                                                                                    | Playback                       | 19       |
| Video Clips         20           Clip Edit         20           Clip Record         20                                                                                                    | TimeShift                      |          |
| Clip Edit                                                                                                    | Video Clips                    |          |
| Clip Record                                                                                                    | Clip Edit                      |          |
|                                                                                                    | Clip Record                    |          |

| TV Guide Operation                       |    |
|------------------------------------------|----|
| Listings                                 |    |
| Layout                                   |    |
| Recording                                |    |
| Schedule – Favorites/Record              |    |
| Sort                                     |    |
| Setup - Channels                         |    |
| HDV-RC IR Remote                         | 23 |
| Ethernet Setup                           | 24 |
| Ethernet Connection                      |    |
| Reset IP Address                         |    |
| RS-232 and Telnet Terminal Communication |    |
| Ethernet and RS-232 Control Protocol     | 25 |
| Overview                                 |    |
| General protocol specifications          |    |
| Command String Structure                 |    |
| Terminal Communication Commands          |    |
| HDV-RC Remote Emulation                  |    |
| Response Strings                         |    |
| IP Control Options                       |    |
| RS-232 Display Control                   |    |
| TCP and UDP Connectivity                 |    |
| Web Control Page                         |    |
| RS-232 Cable Connections                 |    |
| Single Tuner                             |    |
| Multiple Tuners                          |    |
| Rack Mounting                            |    |
| Cable Box Codes                          |    |
| IP-HDVR FAQ                              | 34 |
| TV Guide FAQ                             |    |
| Safety Instructions                      |    |
| Limited Warranty                         |    |

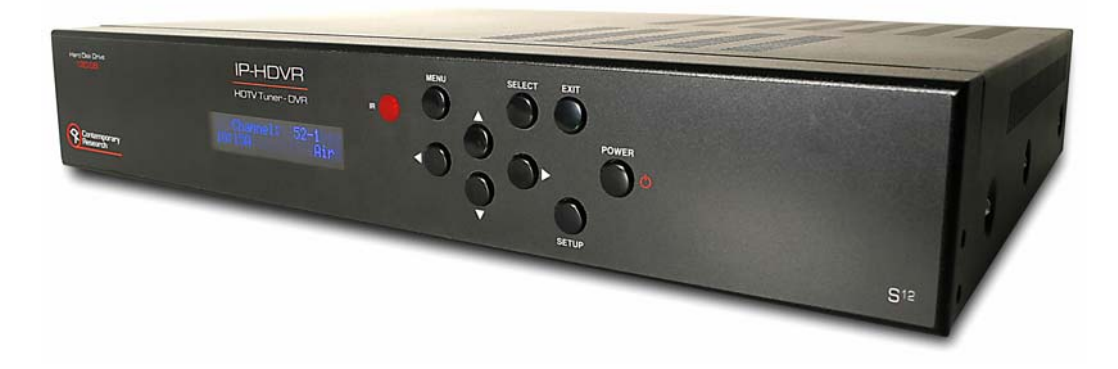

The IP-HDVR HDTV Tuner-DVR is an integrator-friendly HD tuner and Digital Video Recorder (DVR), controllable from Ethernet, RS-232, IR, and onboard Web pages. A universal tuner, the IP-HDVR can receive both ATSC and NTSC broadcasts from twin off-air antenna and cable RF inputs, decode clear-cable digital QAM channels, as well as control an external analog cable box for subscription-based programming. When integrating the IP-HDVR via Ethernet, a control system can also communicate with a video display or projector through the HD tuner's RS-232 control port.

Featuring a 120 GB hard drive, the IP-HDVR is also a powerful HD DVR, able to schedule recording from its TV Guide On Screen<sup>™</sup> program guide (no monthly fees) or VCR Plus+ codes. The unit can also record and display digital video from IEEE-1394 ports or upscaled analog video from two AV inputs. In addition, users can pause and review live programs at their leisure.

The tuner displays HD, SD, and analog broadcasts through Component, RGB, DVI, or composite video/S-Video outputs. View up to 2-megapixel quality video in 1080i, 720p, 480p, and 480i modes, in a variety of aspect ratios. Dolby 5.1 surround sound is available from an optical output, and variable- and fixed-level stereo audio ports.

- Receives ATSC HD, SD and NTSC off-air, as well as analog, HD, and unscrambled QAM cable channels simultaneously from TV and Cable RF inputs
- Records tuner and external AV to internal 120 GB hard drive
- Pauses live video programming for delayed playback and review
- Features subscription-free TV Guide On-Screen<sup>™</sup> EPG for TV/Cable channel access and recording
- Accepts VCR Plus+ commands for digital recording
- Outputs HD,SD, and upscaled analog video to Component, DVI, RGB, or dual Video/S-Video ports
- Switches and upscales cable box and other external AV sources from two analog inputs
- Controls IR-format cable box for subscription-based programming
- Shares digital video with specific IEEE-1394 FireWire devices (Page 6)
- Links RS-232 control system communication to external video display when tuner is integrated via Ethernet
- Integrates easily over Ethernet, RS-232, discrete IR and wired IR ports, and included HDV-RC IR remote
- Offers Dolby 5.1 surround sound from optical digital output and two analog variable and fixed-level stereo outputs
- Sets up using front-panel control, easy on-screen menus, and control ports
- Displays closed-captioning text and on-screen channel names
- Mounts in 19" rack with optional RKHD kit
- Includes HDV-RC IR remote and cables for component, DVI, RCA stereo audio, and antenna

## **Specifications**

#### Physical

| 17.0" [430 mm] x 3.0" [76.7 mm] x 12.8" [326 mm]                                                                 |
|----------------------------------------------------------------------------------------------------|
| 10.2 lbs [4.6 kg]                                                                                                |
| Steel and aluminum with durable silver and black powder coat paint                                               |
| Shelf or rack-mount with optional RKHD Rack Kit)                                                                 |
| Internal 120 GB, approx. 12 hours HD, 24-119 hours SD quality video                                              |
| Gemstar TV Guide On-Screen <sup>™</sup> electronic program guide for tuning and recording, and VCR Plus+ command |
|                                                                                                    |

#### **Front Panel**

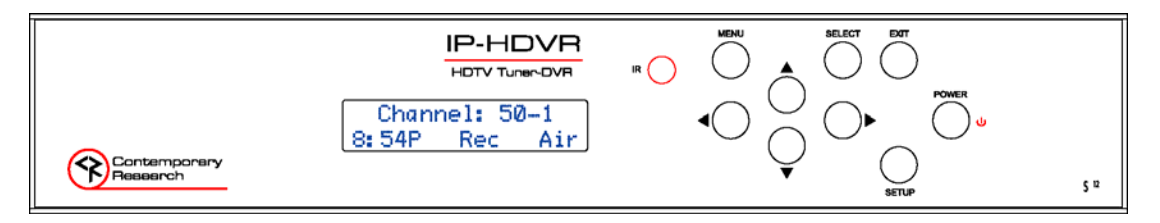

Display: IR: Control: Blue LCD, 2 lines of 20 characters each

IR sensor, 57 kHz

Buttons for Setup, Menu, Select, Exit, and Left, Right, Up, and Down operation

#### **Rear Panel**

|            | AV IN 1 | AV IN 2    | AV OUTPU | v O   | AV2        | YPbPr | ETHER            |                                          | ()<br>()<br>()<br>()<br>()<br>()<br>()<br>()<br>()<br>()<br>()<br>()<br>()<br>( |              |          |
|------------|---------|------------|----------|-------|------------|-------|------------------|------------------------------------------|---------------------------------------------------------------------------------|--------------|----------|
| G-LINK OUT | L 🔘     | $\bigcirc$ |          | L 🔘   | $\bigcirc$ | Ò     | DIGITAL<br>AUDIO |                                          |                                                                                 |              |          |
|            | RO      | ٢          |          | RO    | ٢          | Ö     | 8                | () () () () () () () () () () () () () ( | 0 <b></b> )0                                                                    |              | -        |
|            |         |            | S-VIDEO  | FIXED | VARIABLE   | Pr    | OPTICAL          | RGB OUT<br>(1080i/720p/480p)             | DVI OUT<br>(1080i/720p/480p)                                                    | 1<br>IEEE-13 | 2<br>394 |

| TV In:            | 'F', female, 75 ohm                                                             |
|-------------------|---------------------------------------------------------------------------------|
| Cable In:         | 'F', female, 75 ohm                                                             |
| Cable IR:         | 1/8" stereo jack for cable box control                                          |
| AV 1 In:          | 3 RCA female jacks, Video, Left, Right - AV source or cable tuner               |
| AV 2 In:          | 3 RCA female jacks, Video, Left, Right - AV source                              |
| S-Video Out:      | Mini DIN 4-pin, Y - 1V p-p at 75 ohms, C - 0.286 V p-p at 75 ohms               |
|                   | On-screen menu displayed when digital set to 480i                               |
| AV 1 Out:         | 3 RCA female jacks, Video, Variable Left, Right audio                           |
| AV 2 Out:         | 3 RCA female jacks, Video, Fixed Left, Right audio                              |
| YPbPr Out:        | 3 RCA Pr, Pb, Y outputs (1080i/720p/480p/480i)                                  |
| Digital Audio:    | TOSlink optical output, Dolby Digital AC3                                       |
| Service Port:     | DB-9 female RS-232 for factory service and firmware updates                     |
| RGB Out:          | RGB DB-15 female (1080i/720p/480p)                                              |
| DVI Out:          | DVI-D with HDCP (1080i/720p/480p), HDMI video with optional adapter             |
| IEEE-1394:        | 2 4-pin data ports, i-Link/1394                                                 |
| Ethernet Control: | 10/100baseT RJ-45 jack                                                          |
| Ethernet LEDs:    | Right yellow LED indicates 100 baseT speed/10 baseT when off                    |
|                   | Left green LED indicates link, blinks with data activity                        |
| RS-232 Control:   | DB-9 male, RS-232 data link to control system, PC, or RS-232 controlled display |
|                   | 300 to 115,200 baud (9600 default), 8 data bits, no parity, 1 stop bit          |
| IR In:            | 3.5 mm stereo input for external IR sensor or wired IR                          |
|                   | Discrete codes available                                                        |
| Power In:         | AC power cord, 120 VAC, 60 Hz, 35W (not shown above)                            |
|                   |                                                                                 |

Contemporary Research

5

IP-HDVR HD Tuner-DVR

### **Specifications**

#### Video

| Frequency Range: | NTSC, NTSC and Clear QAM (cable) television 55.25 to 801.25 MHz            |
|------------------|----------------------------------------------------------------------------|
| TV System:       | NTSC, ATSC DTV (1080i/720p/480p/480i)                                      |
| Tuning:          | Off-air 2-69 and CATV 1-135                                                |
| Aspect Ratio:    | Adjustable, variety of modes for widescreen 16:9 and normal 4:3 broadcasts |
| Captioning:      | DTV, set by program or customized for size, font and display attributes    |
|                  | Analog CC1-CC4, TT1-TT4, On/On with Mute/Off modes                         |
| Lock:            | Parental option for channels and/or rating                                 |
|                  |                                                                            |

#### IEEE-1394 Devices

Compatible only with makes and models below: Victor HM-DH30000 Panasonic NV-DH1, NV-DH2 Hitachi DT-DR20000, DT-DRX100 Toshiba A-HD2000 JVC HM-DH30000U Mitsubishi HV-HD1000 Sony IP-7, IP-55, IP-220

### Includes

RF loop cable RCA composite video audio cable Stereo RCA cable Component YPbPr cable HDV-RC IR Tuner Remote, 2 batteries (AA)

#### Options

RKHDV Kit for mounting single unit in 19" rack (2RU) CC-232 RS-232 Cable

## AV and Control Connection

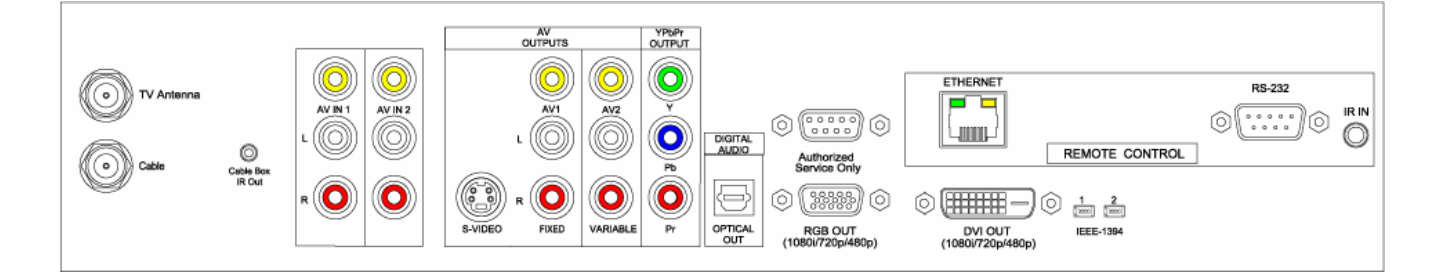

| RF               |                                                                                                 |  |  |  |
|------------------|-------------------------------------------------------------------------------------------------|--|--|--|
| TV Antenna       | F connector for off-air MATV signals                                                            |  |  |  |
| Cable            | F connector for CATV input                                                                      |  |  |  |
|                  | The IP can receive both at the same time, when the TV Guide is set to receive Cable;            |  |  |  |
|                  | he tuner will first search for analog cable channels, then digital off-air broadcasts, and      |  |  |  |
|                  | then goes back to cable to search for digital cable broadcasts.                                 |  |  |  |
| AV Sources       |                                                                                                 |  |  |  |
| AV IN 1          | RCA composite video, and stereo audio inputs – upscaled to HD output settings, also             |  |  |  |
|                  | used for Cable Box AV input                                                                     |  |  |  |
| AV IN 2          | Composite, S-Video, and stereo audio inputs – upscaled to HD output settings                    |  |  |  |
| Cable Box IR Out | 1/8" mini jack connects G-Link cable for controlling cable box.                                 |  |  |  |
| AV Outputs       |                                                                                                 |  |  |  |
| AV 1             | S-Video and RCA composite video and fixed-level analog audio outputs. Video is                  |  |  |  |
|                  | switched with HD output, audio is always present                                                |  |  |  |
| AV 2             | <b>AV 2</b> RCA composite video and variable-level analog audio outputs. Video is switched with |  |  |  |
|                  | HD output, audio is always present                                                              |  |  |  |
| Digital Outputs  |                                                                                                 |  |  |  |
| YPbPr            | 3 RCA Pr, Pb, Y outputs (1080i/720p/480p/480i)                                                  |  |  |  |
| Optical Audio    | TOSlink optical output, Dolby 5.1 or PCM digital audio                                          |  |  |  |
| RGB              | RGB DB-15 female (1080i/720p/480p)                                                              |  |  |  |
| DVI              | DVI-D with HDCP (1080i/720p/480p), HDMI video with optional adapter                             |  |  |  |
| IEEE-1394        | 2 4-pin data ports, i-Link/1394                                                                 |  |  |  |
| Control          |                                                                                                 |  |  |  |
| Service          | RS-232 port for factory upgrades only                                                           |  |  |  |
| RS-232           | DB-9 male acts as programming and control system port, also acts as pass-through                |  |  |  |
|                  | control port to video display, when control system integrated via Ethernet                      |  |  |  |
| Ethernet         | RJ-45 connection offers bi-directional IP Telnet control and access to Web page                 |  |  |  |
| IRIn             | Input accepts wired IR from control system, external IR-RXC sensor, or ChannelPlus,             |  |  |  |
|                  | Audioplex, SpeakerCraft, or Xantech remote IR sensors                                           |  |  |  |

## Front Panel Setup

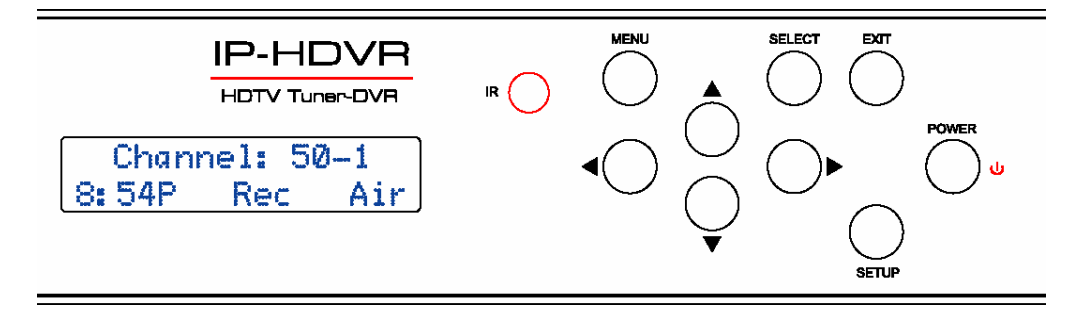

There are a number of parameters that can be set by front-panel Setup commands. In normal operation the Up/Down arrows select channels, and the Left/Right arrows adjust volume.

- Pressing **Setup** enters the setup menus, shows last menu accessed (The Menu button accesses on-screen menus)
- Pressing Up and Down arrow keys steps through the IP-HDVR options (Tip: Press Up to access output, Down to jump to IP menus)
- Pressing Left and Right keys steps through options for each front-panel menu
- Press **Select** to save desired option
- Pressing Exit or Setup exits the front-panel setup mode

## **Front Panel Menus**

| Menu        | Parameters                                  |
|-------------|---------------------------------------------|
| Output      | RGB                                         |
| -           | DVI                                         |
|             | Component                                   |
|             | Video                                       |
| Format      | 1080i                                       |
|             | 720p                                        |
|             | 480p                                        |
|             | 480i (Component output only)                |
|             | Variable 1                                  |
|             | Variable 2                                  |
|             | Variable 3                                  |
|             | Native                                      |
|             |                                             |
|             | See chart on next page for more information |
| Baud        | 300 9600 (default)                          |
|             | 600 19.2K                                   |
|             | 1200 38.4K                                  |
|             | 2400 57.6K                                  |
|             | 4800 115.2K                                 |
| Com         | 8,N,1 (default) 8,M,1                       |
|             | 8,0,1 8,S,1                                 |
|             | 8,E,1 7,M,1                                 |
|             | 8,N,2 7,S,1                                 |
|             | 7,0,1                                       |
|             | 7,E,1                                       |
|             | 7,N,2                                       |
| RS-232 CRTL | 0=Disable                                   |
|             | 1=Enable (default)                          |

## Front Panel Setup

| Menu                                         | Parameters                                                                                                    |
|----------------------------------------------|----------------------------------------------------------------------------------------------------|
| Unit                                         | 1-9                                                                                                    |
| Panel Lockout                                | None (Default)                                                                                                    |
|                                              | Ch+Menu                                                                                                    |
|                                              | Vol+Menu                                                                                                    |
|                                              | Ch+Vol+Menu                                                                                                    |
|                                              | Pwr                                                                                                    |
|                                              | Setup                                                                                                    |
|                                              | Menu                                                                                                    |
|                                              | All                                                                                                    |
|                                              | Setup+Menu                                                                                                    |
|                                              | Pwr+Set+Menu                                                                                                    |
|                                              |                                                                                                    |
|                                              | Cursor buttons active for Setup or Menu modes, Exit returns buttons to current                                                                                                    |
|                                              | locked or unlocked status                                                                                                    |
| IR Receive                                   | 0 - No IR reception                                                                                                    |
|                                              | 10 - Normal (Default)                                                                                                    |
| Display Line 2                               | Normal – Time, Air/Cable input, Control Function                                                                                                    |
|                                              | Lights – represents status LEDs (LA: RX: TX: IR )                                                                                                    |
|                                              | Link/Act status, RS-232 RX and TX, and IR In                                                                                                    |
| IP Port                                      | IP port for Telnet communication - Left/Right steps through number positions                                                                                                    |
|                                              | (blinking cursor position), Up/Down enters number 0-9, Select saves, Exit leaves                                                                                                    |
|                                              | edits, stays at current menu                                                                                                    |
| Gateway                                      | Quad address – Left/Right steps through number positions (blinking cursor                                                                                                    |
|                                              | position), Up/Down enters number 0-9, Select saves, Exit leaves edits, stays at                                                                                                    |
|                                              |                                                                                                    |
| Subnet Mask                                  | Quad address - Left/Right steps through number positions (blinking cursor                                                                                                    |
|                                              | position), Up/Down enters number 0-9, Select saves, Exit leaves edits, stays at                                                                                                    |
|                                              | Current menu                                                                                                    |
| TP Address                                   | Quad address – Len/Right steps through number positions (blinking cursor                                                                                                    |
|                                              | position), op/down enters number 0-9, select saves, Exit leaves early, stays at $(102, 168, 001, 221 - default, 0.0, 0.0, -DHCD)$                                                                                                    |
| I P Modo                                     | Solocts Static (default) or DHCP ID modes                                                                                                    |
| Firmware                                     | Shows version                                                                                                    |
|                                              |                                                                                                    |
| MAC Add                                      | Shows network MAC address                                                                                                    |
|                                              | Fix 0014C9 00 0001 (last 2 butes is the social number)                                                                                                    |
| IP Address<br>IP Mode<br>Firmware<br>MAC Add | position), Up/Down enters number 0-9, Select saves, Exit leaves edits, stays at current menu         Quad address – Left/Right steps through number positions (blinking cursor position), Up/Down enters number 0-9, Select saves, Exit leaves edits, stays at current menu (192.168.001.231=default, 0.0.0.0 = DHCP)         Selects Static (default) or DHCP IP modes         Shows version         IP-HDVR V1.5         Shows network MAC address         Ferror 201.020.02001 (back a darks) |

## **Display Formats**

The Display Format setting direct how the IP-HDVR will output the signal in response to different formats in broadcast programming.

| Code | Display Format | Broadcast Format | Output As                     |
|------|----------------|------------------|-------------------------------|
| 0    | 1080i          | All              | 1080i                         |
| 1    | 720p           | All              | 720p                          |
| 2    | 480p           | All              | 480p                          |
| 3    | 480i           | All              | 480i                          |
| 4    | Variable 1     | 1080i            | 1080i                         |
|      |                | 720p             | 720p                          |
|      |                | 480p/480i        | 480p                          |
| 5    | Variable 2     | 1080i/720p       | 1080i                         |
|      |                | 480p/480i        | 480p                          |
| 6    | Variable 3     | 1080i/720p       | 720p                          |
|      |                | 480p/480i        | 480p                          |
| 7    | Native         | 1080i            | 1080i                         |
|      |                | 720p             | 720p                          |
|      |                | 480p             | 480p                          |
|      |                | 480i             | 480i (YPbPr), 480p (RGB, DVI) |

## **Getting Started**

Here's a brief overview of the steps needed to integrate the IP-HDVR.

| Front Panel Setup                                                                                                    |                                                                                                    |
|----------------------------------------------------------------------------------------------------|----------------------------------------------------------------------------------------------------|
|                                                                                                    | Use Front Panel Setup to select output, format, RS-232 parameters, and/or Ethernet settings.                                                                                                    |
| RF Input                                                                                                    |                                                                                                    |
| TV Antenna                                                                                                    | <ul> <li>Connect TV Antenna and/or Cable RF feeds.</li> <li>TV Guide Setup will determine if tuner will search for off-air only or cable analog/digital and off-air digital channels.</li> <li>After TV Guide Setup (p10), use Channel Menus to search, screen, and test broadcast channel operation.</li> <li>Use TV Guide Channel Setup (p19) to filter channels displayed in the Program Guide.</li> </ul>                                                                                                   |
| Cable Box/AV Input Integration                                                                                                    |                                                                                                    |
| Image: Cable       Image: Cable         Image: Cable       Image: Cable         Image: Cable       Image: Cable | <ul> <li>Connect Cable Box AV output to: <ul> <li>AV IN 1 inputs</li> <li>Cable input for AV on channel 2, 3, or 4</li> </ul> </li> <li>Connect G-Link IR cable to Cable Tuner IR Out</li> <li>Attach IR emitter to underside of cable box, IR emitter below the box's IR sensor</li> <li>TV Guide Setup will link tuner to input and IR codes for cable box control</li> <li>If you are not connecting a cable box, both AV inputs can be switched through the tuner</li> </ul>                                |
| AV Outputs                                                                                                    |                                                                                                    |
| AV<br>OUTPUTS       VPBPY<br>OUTPUT         OUTPUTS       OUTPUT         OUTPUTS       OUTPUT         OUTPUTS       OUTPUT         AV       OUTPUT         AV       OUTPUT         AV       OUTPUT         AV       OUTPUT         AV       OUTPUT         AV       OUTPUT         AV       OUTPUT         Authorized       Authorized         SVIDEO       NED         VARUABLE       Pr         OTICAL<br>OUT       OUTPUT         COUTOUT       DVI OUT         (1080/720p/480p)       DVI OUT                                                                                                    | <ul> <li>Connect high-definition display to Component,<br/>RGB, or DVI outputs (Use optional adapter to<br/>connect an HDMI source to the DVI output)</li> <li>Connect video display to AV 1 or AV 2 outputs</li> <li>The IP-HDVR can switch between HD and video<br/>outputs (no video is present when an HD video<br/>output is selected)</li> <li>Connect audio equipment to Optical and/or<br/>analog outputs – AV 1 is fixed, AV 2 is variable</li> <li>Audio is always present for all outputs</li> </ul> |
| Control                                                                                                    |                                                                                                    |
| ETHERNET<br>REMOTE CONTROL                                                                                                    | <ul> <li>Connect Ethernet or RS-232 control cable to control system</li> <li>Use front-panel menus to set IP address or RS-232 parameters</li> <li>The IP-HDVR can also provide pass-through bidirectional control of a display through the RS-232 control port when the tuner is integrated via the Ethernet port</li> <li>For IR control, connect external IR sensor or wired IR system control port to IR IN, discrete IR codes are available in AMX, Crestron, and Pronto format</li> </ul>                 |

## **On-Screen Menus**

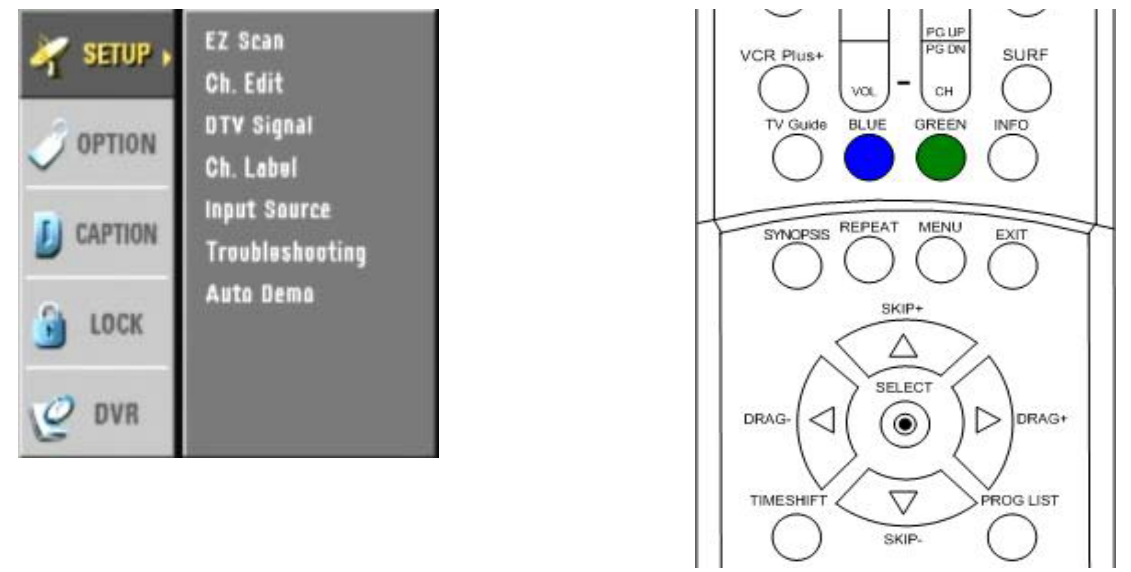

#### **On-Screen Menus**

HDV-RC IR Remote

The remaining tuner capabilities can be set up by easy-to-use on-screen menus. The menus can be accessed from the HD-RC IR remote control using the Menu, Arrow, Select ( ), Surf, and Exit buttons. You can also use similar buttons on the IP-HDVR front panel.

- Menu Displays the first level of the on-screen menu, step backward from menu levels
- **TV Guide** Displays the TV Guide On Screen Electronic Program Guide (EPG)
- Arrows Use up/down keys to select main menus, left/right arrow keys to move through submenus
- **Select** Can step forward into sub-menus or confirm an action, the button in the center of the directional arrows is the same function as Select
- **Surf** Selects channels for surf list in Edit Channel mode, steps through favorite channels in normal operation
- Exit Exits menu

## Analog and Digital Tuning

One of the biggest paradigm shifts in digital TV is how channels are accessed. Gone is the familiar Channel 33. Now you have 33-0, 33-1, 33-2, and so on. In a nutshell, the new tuning options are:

- Analog Channels. Entering the number-0 accesses the traditional analog TV channel.
- Digital Channels. Entering the same channel-1 tunes the digital equivalent of the analog channel. Note that the digital channel is broadcast on a UHF frequency. Digital tuners see the channel ID (NN-1) in the signal and lists by that name instead of the actual frequency. This way, the broadcasters keep their channel identity, even when analog goes away.
- Multicast Digital Channels. Because digital is more compressed than analog, broadcasters are
  often including additional sub-channels, listed as NN-2, NN-3; up to 6 if the station is only
  broadcasting SD quality programming.
- **Two-Digit Tuning.** If you are currently watching a digital channel, entering the old channel format, such as 33, will access 33-1. If you are watching an analog channel, entering 33 will take you to 33-0.

## TV Guide Setup

It's essential to setup TV Guide when you first install the IP-HDVR. The settings determine how EZ Scan searches for channels. If the Guide is set for off-air, the tuner will not look for cable channels. If you set the Guide for Cable, it will look for analog cable channels (CATV) then digital TV channels (DTV) it will return to the Cable input and search for digital cable channels (DCATV). The following section covers the primary setup screens – there are a number of screens not shown that will be obvious in function.

| Country STEP 1: Identifying Your Location                                                                                                    | Press <b>TV GUIDE</b> , then <b>MENU</b> to enter the top menu bar. Press<br>the <b>RIGHT ARROW</b> key to select <b>SETUP</b> , then cursor down to<br>Change System Settings, Press <b>SELECT</b> to begin setup process |
|----------------------------------------------------------------------------------------------------|----------------------------------------------------------------------------------------------------|
| To supply your DVR with correct program listings, the TV Guide On Screen system<br>needs to know your DVR's location.                              |                                                                                                    |
|                                                                                                    | Select USA or Canada.                                                                                                    |
| Which country is your DVR located in?                                                                                                    |                                                                                                    |
| AZU                                                                                                    |                                                                                                    |
| Canada                                                                                                    |                                                                                                    |
|                                                                                                    |                                                                                                    |
|                                                                                                    |                                                                                                    |
| Using your DVR remote, move up or down to highlight your answer. Press Select to                                                                   |                                                                                                    |
| 7/0                                                                                                    |                                                                                                    |
| ZIP                                                                                                    | Enter ZIP code.                                                                                                    |
| STEP 1: Identifying Your Location                                                                                                    | Use LEFT and RIGHT arrows to position cursor, UP and DOWN                                                                                                    |
|                                                                                                    | to change numbers.                                                                                                    |
|                                                                                                    |                                                                                                    |
| Please enter the 5-digit ZIP code where your DVR is located:                                                                                       |                                                                                                    |
| 8 7 2 0 5                                                                                                    |                                                                                                    |
|                                                                                                    |                                                                                                    |
|                                                                                                    |                                                                                                    |
|                                                                                                    |                                                                                                    |
| Using your DVR remote, move up, down, let or right to enter your information.<br>Press Select to confirm.                                          |                                                                                                    |
| Cable/TV                                                                                                    | Select Cable or TV-only operation.                                                                                                    |
| STEP 2: Configuring for Cable                                                                                                    |                                                                                                    |
| To supply your DVR with correct program listings, the TV Guide On Screen system needs to know if your DVR receives its signal by cable or antenna. |                                                                                                    |
|                                                                                                    |                                                                                                    |
| Do you have cable service connected to this DVR?                                                                                                   |                                                                                                    |
| (Yes                                                                                                    |                                                                                                    |
| No                                                                                                    |                                                                                                    |
|                                                                                                    |                                                                                                    |
|                                                                                                    |                                                                                                    |
| Using your DVR remote, move up or down to highlight your answer. Press Select to choose.                                                           |                                                                                                    |
|                                                                                                    |                                                                                                    |

| Cable Box<br>The property with your cable box, the TV Guide On Screen system needs to<br>know the channel your DVR is on when using the cable box. The most commonly<br>used output channel is 0.8. Please consult your cable provider if you are unsure, as<br>an incorrect selection will result in a blue or snowy screen while watching TV.<br>What is your DVR tuned to when using the cable box?<br>Ch 2<br>Ch 3<br>Ch 4<br>AVV1<br>Using your DVR remote, move up or down to highlight your answer. Press Select to<br>choose. | If you choose Cable, and also indicate that you have an<br>attached cable box, you can define if the video will be sent via<br>channel 2-4 or to the AV 1 input.                                                         |
|----------------------------------------------------------------------------------------------------|----------------------------------------------------------------------------------------------------|
| Cable Box Code                                                                                                    | The next screen will ask for the make of cable box.                                                                                                    |
| STEP 2: Configuring for Cable<br>Selecting the correct cable box brand from the list is needed to automatically<br>receive program listings. If you do not know the cable box brand, please consult<br>your cable provider.                                                                                                    | TV Guide supports 60 brands of cable boxes, a complete list is provided at the end of this manual.                                                                                                    |
| What brand of cable box is connected to this DVR?<br>Not Listed<br>Archer<br>Cable Cinema<br>Cabletenna<br>Using your DVR remote, move up or down through the list to find your brand (move<br>down for more brands). Press Select to choose.                                                                                                    | and to test control operation.                                                                                                    |
| Confirm<br>STEP 4: Confirming Your Settings<br>You have entered the following IV Guide On Screen system settings. If any setting<br>is marked INCOMPLETE, you will not be able to use that feature until you complete<br>that portion of IV Guide On Screen system setup.<br>All code - 87505 (USA)<br>Cable - No                                                                                                    | At the end of the process, you'll have the option of confirming<br>the information, or to redo the operation.<br>You can change TV Guide settings at any time. This screen will<br>appear when you enter TV Guide Setup. |
| Are the above settings correct?<br>Yes, everything is correct<br>Yes, but my channel lineup is incorrect<br>No, repeat setup process<br>Using your DVR remote, move up or down to highlight your answer. Press Select to<br>choose.                                                                                                    |                                                                                                    |

## Menu Setup

| Channel Menus                                                                                                    |                                                                                                    |
|----------------------------------------------------------------------------------------------------|----------------------------------------------------------------------------------------------------|
| EZ Scan Channels                                                                                                    | <ul> <li>Before starting scan, set up TV Guide for off-air or cable operation. To receive both off-air and cable, set TV Guide for cable operation.</li> <li>Press MENU to display the menu window</li> <li>Press SELECT or ► to select the EZ Scan menu</li> <li>Use the ARROW keys to select off-air (Antenna) or CATV (cable) format</li> <li>Press SELECT to enter format and begin auto-scanning</li> <li>Note that re-scanning channel will erase Favorite Channel and Surf settings. Go to Channel Edit to restore settings.</li> </ul>                                                                                                    |
| Edit Channels                                                                                                    | <ul> <li>The Edit Channel window is useful, easy tool for managing your favorite channels. The active channels (black) on the list will be selected when you send Channel Up and Channel Down commands. The inactive channels can still be selected from direct numeric channel access commands (xx-xx) <ul> <li>Select the Ch Edit menu</li> <li>Use the left/right arrows to select a channel group TV (analog TV), CATV (analog cable), DTV (ATSC TV), CADTV (ATSC cable)</li> <li>Highlight an active channel (black text) with arrows</li> <li>The IP-HDVR will display the highlighted channel</li> <li>Press SURF to add to Surf list</li> <li>Press MENU to exit channel editing</li> </ul> </li> </ul> |
| DTV Signal<br>EZ Scan<br>Ch. Edit<br>Bad Normal Good<br>DTV Signal<br>Ch. Label<br>Input Source<br>Troubleshooting<br>Auto Dema<br>UCK<br>CESSU Prev. | Press to view signal level of the current channel. Same as the<br>Signal IR and RS-232 command. Identical to Signal command on<br>remote or RS-232.<br>The Signal icon is real-time, so you can adjust antenna for best<br>reception.                                                                                                    |

| 23-2         23-2         23-2         23-2         23-2         23-2         23-2         23-2         23-2         23-2         23-2         23-2         23-2         23-2         23-2         23-2         23-2         23-2         23-2         23-2         23-2         23-2         23-2         23-2         23-2         23-2         23-2         23-2         23-2         23-2         23-2         23-2         23-2         23-2         23-2         23-2         23-2         23-2         23-2         23-2         23-2         23-2         23-2         23-2         23-2         23-2         23-2         23-2         23-2         23-2         23-2         23-2 <t< th=""><th>Add TV channel logo, used when channel number is displayed or<br/>Info button is pressed.<br/>Use arrows to navigate icons, press Select to choose icon.<br/>Change channels using Channel Up and Down on remote or RS-<br/>232 commands.</th></t<>                                                                                                    | Add TV channel logo, used when channel number is displayed or<br>Info button is pressed.<br>Use arrows to navigate icons, press Select to choose icon.<br>Change channels using Channel Up and Down on remote or RS-<br>232 commands.                          |
|----------------------------------------------------------------------------------------------------|----------------------------------------------------------------------------------------------------|
| Input Source<br>EZ Scan<br>Ch. Edit<br>DTV Signal<br>Ch. Label<br>Ch. Label<br>Ch. Label<br>Ch. Label<br>Ch. Label<br>Ch. Label<br>Ch. Label<br>Ch. Label<br>Ch. Label<br>Ch. Label<br>Ch. Cource<br>Ch. Cource<br>Ch. Ch. Cource<br>Ch. Cource<br>Ch. Cource<br>Ch. Cource<br>Ch. Ch. Ch. Ch. Ch. Ch. Ch. Ch. Ch. Ch. | <ul> <li>Select current source:</li> <li>Digital channel – current digital channel</li> <li>Analog channel – current digital channel</li> <li>AV1 input</li> <li>AV 2 input</li> </ul> When you access the menu, the current source on screen will be checked. |
| Troubleshooting         SETUP         OPTION         OPTION         CAPTION         Input Source         Troubleshooting         Auto Dema         CLOCK         DVR                                                                                                    | This menu accesses an interactive troubleshooting guide for<br>basic tuner problems. For example, selecting "Unable to receive<br>TV Signal" will display an option to re-scan TV channels.                                                                    |
| Auto Demo                                                                                                    | Plays a stored demonstration video                                                                                                    |

| Option Menus                                                                                                    |                                                                                                    |
|----------------------------------------------------------------------------------------------------|----------------------------------------------------------------------------------------------------|
| Audio Output                                                                                                    | Selects Dolby digital or PCM digital audio output                                                                                                    |
| SETUP     Audia Output     >     Dolby Digital       Audio Language     Clack     PCM       Clack     Aspect Ratio     PCM       CAPTION     Menu Language     DVI Level       LOCK     OVI Level     Etemp Prev.                               |                                                                                                    |
| Audio Language                                                                                                    | Selects English, French or Spanish languages                                                                                                    |
| SETUP     Audia Output       Audia Language     English       Clack     French       Aspect Ratio     Spanish       CAPTION     Menu Language       DVI Lavel     DVI Lavel                                                                     |                                                                                                    |
| Clock                                                                                                    | Use the Left Arrow button to select the year. TV Guide will insert                                                                                                    |
| SETUP     Audia Output<br>Audia Longuage       OPTION     Clack       Aspect Ratio<br>Menu Language<br>DVI Lavei     Date       Date     Dec       1     Direck       With Language     Direck       DVI Lavei     Time       2     10       PM | clock time.                                                                                                    |
| Aspect Ratio                                                                                                    | Select to choose the default aspect ratio.                                                                                                    |
| Setup   OPTION   OPTION   Caption   Assoct Ratio   Meast Language   Dit Love   Dit Love   Option   Dit Love   Dit Love   Dit Love   Dit Love   Dit Love   Dit Love   Dit Love   Dit Love   Dit Love   Dit Love                                  | <ul> <li>The Ratio command will rotate through the same options, but the tuner will revert to the default ratio when the channel is changed.</li> <li>16:9 Widescreen, 170p, 1080i output</li> <li>Set by Program, Standard, Expansion, Shrink, and Cinema Zoom 4:3 Standard Video, 170p, 1080i output</li> <li>Set by Program, Normal, Wide, Spectacle, Zoom 1, Zoom 2, and Cinema Zoom (2.35:1)</li> <li>16:9 Widescreen, 480P, 480i output</li> <li>Set by Program, Letter Box, Cropped, or Squeezed</li> </ul> |
| Menu Language                                                                                                    | English, French, or Spanish                                                                                                    |
| DVI Level                                                                                                    | Normal and Expanded (recommended)                                                                                                    |

| Caption Menus                                                                                                    |                                                                                                    |
|----------------------------------------------------------------------------------------------------|----------------------------------------------------------------------------------------------------|
| Caption Type<br>SETUP<br>Caption<br>Caption | Select Caption Type:<br>• Off<br>• CC 1-4<br>• Text 1-4                                                                                                    |
| Caption Options         Setup       Style       Set by program         Caption Option       Size       Set by program         Caption Option       Font       Set by program         Text color       Set by program       BG color         Caption DVR       Set by program       BG color         BG color       Set by program         Edge type       Set by program         Edge color       Set by program         Edge color       Set by program                                                                                                    | <ul> <li>Select Caption style:</li> <li>Style – Set by Program or Custom</li> <li>Size – Standard (15 pixels), Large (21 pixels), or Small (11 pixels)</li> <li>Font – Select from 8 font styles</li> <li>Text Color – Choose from 8 colors</li> <li>Text Opacity – Solid, Flashing, Translucent, Transparent</li> <li>Edge Color – colors for selected edge type</li> <li>Edge Type – None, Raised, Depressed, Uniform, Left Shadow or Right Shadow</li> <li>Background Color - Choose from 8 colors</li> <li>Background Opacity - Solid, Flashing, Translucent, Transparent</li> </ul> |
| Lock Menus                                                                                                    | <ul> <li>Blocks access to inputs and channels</li> <li>Lock System – Activates parental control</li> <li>Set Password – Enter 4-number password</li> <li>Block Channels – Select specific channels from the channel list</li> <li>Movie Rating – Select one or more ratings for blocking</li> <li>TV Rating-Children – Choose filtering by Age and Fantasy Violence levels</li> <li>TV Rating-General – Choose filtering by Age, Dialog, Language, Sex and Violence</li> <li>Aux Block, Inputs AV 1 and AV 2</li> </ul>                                                                  |

| DVR Menus                                                                                                    |                                                                                                    |
|----------------------------------------------------------------------------------------------------|----------------------------------------------------------------------------------------------------|
| Caption Type                                                                                                    | Displays the on-screen TV Guide.                                                                                                    |
| ✓ SETUP     TV Guide     > Selection (> or ⊙)       ✓ OPTION     Program List     leads you to the program guide screen.       ✓ OPTION     Record Quality     Image: Caption of the program guide screen.       ✓ LOCK     CEEDD Prov.     CEEDD Prov. | More information available in the TV Guide System section.                                                                                                    |
| Program List                                                                                                    | Displays list of recorded Programs.                                                                                                    |
| No title<br>Deč 3. Sat<br>B min<br>S min<br>S Deč 1. Sat<br>Space Deleto I D R ST<br>U V W X V Z C C B<br>Space Deleto I D R Cancel<br>Detail<br>Detail                                                                                                 | <ul> <li>The graphic list displays a title, file information, and a thumbnail image for each file.</li> <li>Play</li> <li>Delete</li> <li>Title Edit (On-screen keyboard)</li> <li>Detail (File information)</li> <li>DVHS Out – record to IEEE-1393 device</li> </ul>                                                                                                    |
| HDD Format                                                                                                    | Select only if you want to delete all programs from the hard                                                                                                    |
| SETUP     TV Guide<br>Program List     Delete all programs<br>from list and initialize<br>HDD?       OPTION     Record Quality     Initialization will<br>delete entire list.       CAPTION     YES<br>NO       VC     DVR                              | drive.                                                                                                    |
| Record Quality                                                                                                    | Preset the recording quality for the DVR from analog broadcasts                                                                                                    |
| SETUP     TV Guide     Only for analog source<br>(analog broadcast,<br>AV1, and AV2).       OPTION     Record Quality     Sest       Image: CAPTION     Medium     Basic       LOCK     GEEDD Prev.     Frev.                                           | <ul> <li>and AV inputs. Recording quality for digital programs is preset.</li> <li>Best (24 hours)</li> <li>High (34 hours)</li> <li>Medium (64 hours)</li> <li>Basic (119 hours)</li> <li>HD digital (21 hours)</li> <li>SD digital (85 hours)</li> </ul> Actual recording hours above vary slightly according to content variables. In addition, the Demo video cannot be erased, so actual HDD space is less than 120 MB. HD broadcasts average about .094 GB per minute, similar to Best; SD recordings use about .024 GB per minute. |

Contemporary Research

IP-HDVR HD Tuner-DVR

## **DVR** Control

| Manual Recording                                                                                                    |                                                                                                    |
|----------------------------------------------------------------------------------------------------|----------------------------------------------------------------------------------------------------|
| Set Recording Duration                                                                                                    | <ul> <li>Send the REC/EDIT IR or RS-232 command</li> <li>Press the UP/DOWN arrows to set recording from No Limit, 30, 60, 90, 120, 180, or 210 minutes</li> <li>For No Limit, recording will continue until you send a STOP or HDD is full</li> <li>Press REC/EDIT or SELECT to display elapsed time record meter (does not show in recording) – press EXIT to clear display</li> </ul>                                                                                                    |
| Program List                                                                                                    |                                                                                                    |
| 3 / 10     Available Time ELD 11: 14/EDU/21: 48       Na title<br>Dec 3, Sat     CREAM-SUN<br>Dec 3, Sat     Na title<br>Dec 3, Sat     Na title<br>Dec 3, Sat     Na title<br>Dec 3, Sat       Imin     Imin     Imin     Imin     Imin       Imin     Imin     Imin     Imin       Imi | <ul> <li>Send PROGRAM LIST to display on on-screen list of titles (also available from the DVR menus)</li> <li>Use the LEFT/RIGHT arrow keys to scan through the list</li> <li>Use the DOWN arrow keys to display more options for each title, including         <ul> <li>PLAY – play title</li> <li>DELETE – delete title</li> <li>TITLE EDIT – edit title with on-screen keyboard</li> <li>DETAIL – more info, including file size</li> <li>DVHS OUT – backup to DVHS</li> </ul> </li> </ul>                                                                                                    |
| Playback                                                                                                    |                                                                                                    |
| Standard Control                                                                                                    | <ul> <li>Several control options are available for playback of recorded (and timeshifted) programs.</li> <li>PLAY begins playback</li> <li>PAUSE will pause the playback</li> <li>STOP will exit playback and return to current broadcast</li> <li>REW and FF can scan forwards or back from X2 to X300 speeds</li> <li>Press PLAY/SLOW for slow-motion during playback</li> <li>The START and END buttons will jump to the start or end of the program</li> <li>Press REPEAT once to set a start point in the playback, then later to set an end point</li> <li>Section will repeat until you press END or REPEAT (you can use REW, FF, SKIP and DRAG to set the points</li> </ul> |
| Smart Control DRAG & PLAY +1+ 00:02 / 00:08                                                                                                    | <ul> <li>SKIP FWD and BACK looks at scenes to find transition points, handy for skipping commercials</li> <li>DRAG FWD and BACK is a fast way to move through the program – just hold down to jump to a new point.</li> <li>SYNOPSIS is an auto SKIP search, stopping briefly at points, then moving on</li> </ul>                                                                                                    |

| TimeShift                                                                                                    |                                                                                                    |
|----------------------------------------------------------------------------------------------------|----------------------------------------------------------------------------------------------------|
| SLOW x 1/2 D<br>11:37 am<br>( 12:37 pm)                                                                                        | <ul> <li>This feature gives you the ability to pause a live program for later review. The video is saved in temporary HDD memory, and will continue until HDD is out of space.</li> <li>Activate the <b>TIMESHIFT</b> function.</li> <li>The program will begin recording in the background</li> <li>During the session, you can press <b>TIMESHIFT</b> again to set a Bookmark (Blue) you can return to during playback, pressing <b>TIMESHIFT</b> later on will set a new bookmark (Green)</li> <li>During playback, press the <b>BLUE</b> or <b>GREEN</b> buttons to jump to the Bookmarks</li> </ul>                                                                                               |
| Video Clips                                                                                                    |                                                                                                    |
| Clip Edit<br>CLIP EDIT (00:04 / 00:08<br>(00:04 / 00:08<br>Do you want to save changes<br>before stopping:<br>Save Undo Cancel | <ul> <li>There are two ways you can lift video clips from recorded or TimeShifted programming</li> <li>During playback of a recorded segment, press REC/EDIT to set a start point for a video clip, then press REC/EDIT at the end of the section you want to mark.</li> <li>You can use FF, SKIP, and DRAG to move quickly to the next point</li> <li>You can create 10 separate clip points within a given program</li> <li>Press STOP to end the clip session</li> <li>Then make one of three responses to the onscreen menu <ul> <li>Save the marked clips as separate programs</li> <li>Undo – clip marks are ignored</li> <li>Cancel – cancel all clips and watch program</li> </ul> </li> </ul> |
|                                                                                                    | programming is discarded.<br>Only use STOP to end session – if you press POWER, the                                                                                                    |
|                                                                                                    | clips may not be saved.<br>Clips need to last at least 10 seconds.                                                                                                    |
| Clip Record                                                                                                    | This function is similar, used while a program is being recorded in <b>TimeShift</b> mode.                                                                                                    |
| ( 11:37 am                                                                                                    | <ul> <li>Press REC/EDIT during a TIMESHIFT session to set clip start and end points</li> <li>Repeat to set other clip points</li> <li>Press STOP to stop the TIMESHIFT and save the clips</li> </ul>                                                                                                    |
|                                                                                                    | The selected clips are saved, the original, remaining<br>programming is saved in temporary TimeShift memory.<br>Only use STOP to end session – if you press POWER, the<br>clips may not be saved.<br>Clips need to last at least 10 seconds.                                                                                                    |

## TV Guide Operation

| Listings           |                                                                                                    |
|--------------------|----------------------------------------------------------------------------------------------------|
| Listings<br>Layout | The <b>TV GUI DE</b> command displays a graphic channel<br>Guide. You can navigate the listings using your arrow<br>keys. The page is divided into three general sections;<br><b>Menu Bar</b> , <b>Video/Ad</b> frame, and <b>Info</b> frame.<br>You can access the top <b>Menu Bar</b> by pressing MENU, then<br>pressing Right or Left arrow.<br>• Listings – show by channel and time<br>• Sort – show by category<br>• Promotions – display promotions<br>• Setup – select setup options<br>• Messages – display list of messages<br>• Schedule – Favorite and channels set for<br>recording<br>The Video/Ad frame on the left displays current channel<br>video at the top and two Features and Ad panes.<br>The Info frame shows the details selected by the Menu<br>Bar. You'll notice that channel listings are coded by color:<br>• Green – Sports<br>• Purple – Movies<br>• Blue - Children's<br>• Teal - Other<br>The TV Guide channel listings may not presently include all<br>local channels. Some small or independent stations may<br>not be listed in the Guide database, and some stations<br>may not be broadcasting digital program information as<br>yet. |
| Recording          | <ul> <li>When a title is selected, you'll see an expanded listing below that includes Station, time slot and program information. The listing also activates three softkey functions.</li> <li>BLUE Button = Add to Favorite TV Program list</li> <li>GREEN Button = Start Recording <ul> <li>GREEN cancels recording</li> <li>BLUE select frequency</li> <li>Once - this time only</li> <li>Regularly, whenever program appears on the same time and channel</li> <li>Weekly - when it appears on the same day and time</li> </ul> </li> <li>Info Button = displays full program information</li> </ul>                                                                                                    |

| Schedule – Favorites/Record                                                                                                    |                                                                                                    |
|----------------------------------------------------------------------------------------------------|----------------------------------------------------------------------------------------------------|
| 136       MESSAGES       SCHEDULE       LISTINGS         FAVORIJES       RECORD         Tue       7:00pm       Bones       Regularly         This program is set as a favorite Regularly.<br>Press the Blue key to remove this favorite.<br>Press the Blue key to change the favorite frequency.         FEATURES       Click here         Click here       Toe       7:00pm       NCIS         Wed       12:00pm       Stratis       Regularly         Wed       12:00pm       Tyra Banks       Regularly                                                                                                    | <ul> <li>Select the Schedule option on the top menu bar. This displays a list of Favorite programs or those scheduled for recording.</li> <li>Using this tool, you can easily remove programs from the Favorites list, or change the frequency (Once, Regularly, or Weekly).</li> <li>You can also view the list of programs listed for recording, and change the frequency (recording cycle) or delete from the schedule.</li> </ul> |
| Sort                                                                                                    |                                                                                                    |
| Image: Second state of the second state of the second | The Sort menu simplifies finding programs you want to<br>record.<br>Select Sort from the top menu, move down one step to the<br>Sort menu, and pick:<br>• Alphabetical<br>• Movies<br>• Sports<br>• Children<br>• Educational<br>• News<br>• Variety<br>• Series<br>• HDTV<br>The screen will display a list of programs by sorted by<br>category.                                                                                    |
| Setup - Channels                                                                                                    |                                                                                                    |
| FEATURES       GUIDE ON SCREEN         GUIDE ON SCREEN       CHANNEL EDITOR         FEATURES       CHANNEL EDITOR         GUIDE ON SCREEN       CHANNEL EDITOR         FUNSION KAPX       14 OFF         CHANNEL EDITOR       UNMSION KAPX         CHANNEL EDITOR       UNMSION KLUZ         CHANNEL EDITOR       UNMSION KLUZ         COULDE ON SCREEN       CONOFF         ON OFF       PROMOTIONS         Selup       MESSAGES         CHANNEL EDITOR       UNMSION KLUZ         COULDE ON SCREEN       CONSTRUCT         CINCEL       ON/OFF         CINCEL       ON/OFF         CINCEL       ON/OFF                                                                                                    | To screen channels displayed in the TV Guide, go to the<br>Setup option on the top menu, then cursor down and<br>select Change Channel Display.<br>Use the arrow keys to highlight any channel, then use the<br><b>GREEN</b> and <b>BLUE</b> keys to remove a channel from viewing<br>in TV Guide.                                                                                                    |

## HDV-RC IR Remote

The HD-RC IR Remote included with the IP-HDVR can be used to setup the tuner and for daily operation. All of the functions on the remote have equivalent commands in RS-232, Ethernet, and Wired IR formats. In addition, the IP-HDVR front panel buttons can perform Power, Channel, Volume, and Menu control.

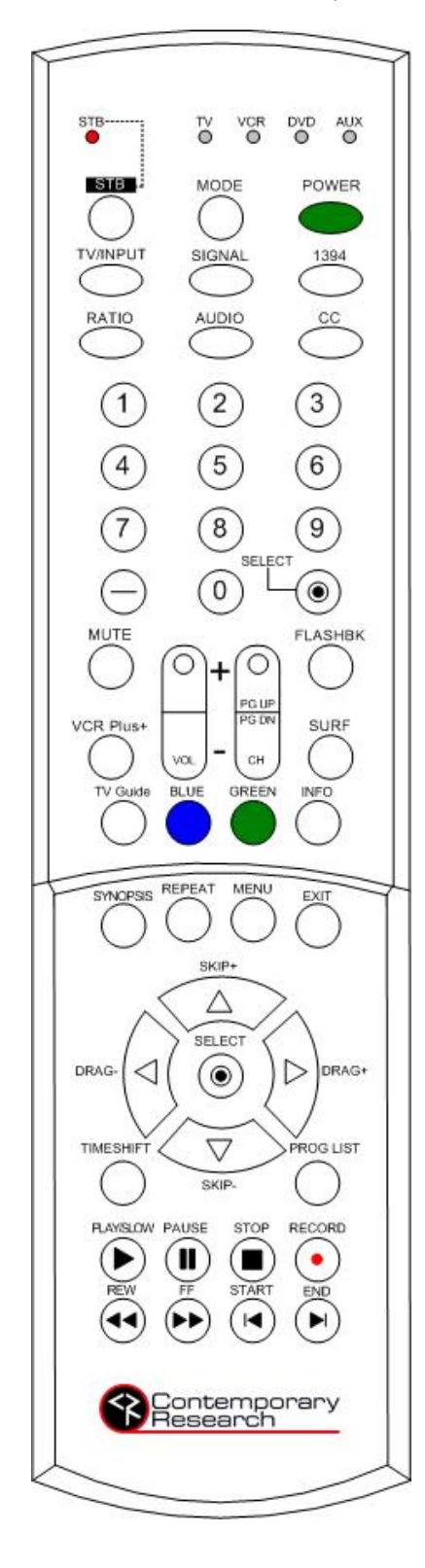

#### Power

Turns tuner on and off. Discrete on and off IR commands are available as well.

#### Volume Control

Use the Vol+, Vol- and Mute buttons

#### **Channel Selection**

The key change in digital tuning is the need to add a dash (-) and number after the traditional channel number. Analog channels are accessed using XX-0, digital channels using XX-1 (or -2, -3, etc).

Ch+, Ch- and PrevCh can be used to access and recall channels.

The **Surf** button in the Menu section can step through a list of favorite channels.

#### **Menu Operation**

Press Menu to access the on-screen menus.

Use the directional **arrows**, **Surf**, **Select** and **Exit** to navigate the menus. The  $\odot$  button in the center of the directional arrows is the same function as **Select**.

#### Special Functions

- CC steps through available closed-captioning options
- Audio selects Mono, Stereo, SAP analog audio output modes
- Signal displays an on-screen signal strength meter
- Ratio steps through aspect ratios, options depend on channel and output types

#### Guides

- Info launches on-screen information window
- Station opens up the Station Guide
- **Date** selects the Date field in Guides
- Pgm displays the Program Guide

## Ethernet Setup

#### **Ethernet Connection**

The IP-HDVR typically communicates over a network using a static IP address, and is shipped set to a default address:

IP Address: 192.168.1.231 Subnet Mask: 255.255.255.0 Gateway Address: 000.000.000.000

Local Port set to 23 (Telnet standard)

Odds are, at least the IP address will change when the IP-HDVR is connected to the client's network. One your first steps will be to obtain a static address from the client's IT department, as well as an external gateway IP address if you intend on supporting the system from your office or anywhere outside the site's firewall.

Once you change the settings, create a label noting the settings and attach to the back of the IP-HDVR.

#### **Reset IP Address**

Since its possible another network device is using the default IP address, the best approach is to enter the new settings offline, outside the network. You can use one of two, requiring one of two offline options:

- Direct PC Connection. Use an Ethernet "Crossover" cable to make a direct connection to the IP-HDVR Ethernet port and your PC. Two pairs of wires are reversed at one end to create a direct send/receive path for data.
- 2. Hub or Switch Connection. Another approach for connection is to use a standard Ethernet hub or switch between your computer and the IP-HDVR. Using standard Cat5 Ethernet cables, connect your PC to one port, and then connect the IP-HDVR to the second port.

#### **RS-232** and Telnet Terminal Communication

You can communicate with the IP-HDVR with HyperTerminal using an RS-232 or TCP/IP connection to Port 23.

## Ethernet and RS-232 Control Protocol

#### Overview

The IP-HDVR full duplex Ethernet/RS-232 scheme enables a system programmer to control all TV Tuner functions as well as monitor 3 groups of TV Tuner status. All commands are sent as ASCII strings. No delays between characters or commands are required, as data is interrupt driven and buffered.

The 3 status groups are: Channel/Source Select, Audio Levels/Mode and Front Panel. The Mute A/V buttonfunction status from the IP-HDVR front panel has been grouped with the Channel/Source for simplicity in the most common modes of operation. Each of the groups has one ASCII status response string containing all of the status data for that group. The current status string of a group is sent from the IP-HDVR whenever a valid command for that group is received by the IP-HDVR RS-232 port or front panel. A group's status may be requested at any time via the RS-232 port. Status of all 3 groups is sent at power up. The format of each group's status response string remains the same always.

Up to 9 IP-HDVR units may be cabled together and addressed for individual control from a single RS-232 port. Each IP-HDVR is assigned a unique unit code.

Communications parameters (Front Panel Mode 1) are 300 to 9600 baud, 8 data bits, No parity, and 1 stop bit. Factory default is 9600 baud, Unit#1.

All settings are saved to NVRAM in the IP-HDVR.

The tuner will accept non-standard RS-232 control such as voltage that swings from 0 to +5 VDC, commonly found when IR ports are used to send RS-232 commands.

#### General protocol specifications

Characters in command strings to the IP-HDVR are common ASCII keyboard characters.

Command strings sent to the IP-HDVR begin with the ASCII > (greater than symbol) as an 'Attention' character and end with carriage return - ASCII CR, Hex \$0D, or keyboard Enter - as an 'End-of-command' character.

Responses from the IP-HDVR begin with the ASCII < (less than symbol) as an 'Attention' character and end with a carriage return followed by line feed an ASCII LF or Hex \$0A as 'End-of-command' characters.

A carriage return is required at the end of each command and is assumed in all examples.

#### **Command String Structure**

[Attention] (Unit#) [Command] (Parameters) [Return]

| Attention  | Single character (>) starts the string                                                  |
|------------|-----------------------------------------------------------------------------------------|
| Unit#      | The Unit# is expressed as an ASCII 0-9 when used in multiple tuner applications.        |
|            | To address all units, use a Unit # of 0 (Zero)                                          |
|            | No unit number will default to Unit#1                                                   |
| Command    | A two-character command                                                                 |
| Parameters | Added attributes to some commands                                                       |
| Return     | A carriage return ends the command string, you may use ASCII CR, Hex \$0D, or keyboard  |
|            | 'Enter' in programming. For simplicity, the programming examples in the manual will not |
|            | show the 'CR' – so remember, you'll need to add it in your control code.                |

| Code     | Function                     | Operation                                                                                                    |
|----------|------------------------------|----------------------------------------------------------------------------------------------------|
|          | Data                         |                                                                                                    |
| IP=      | IP Address                   | IP returns the current MAC address, current IP address,<br>subnet mask, and gateway. Response example (S or D at<br>end of IP signifies DHCP or Static address): |
|          |                              | \$MAC=0014C8000001 / 1 \$IP=192.168.001.231S                                                                                                    |
|          |                              | IG=000.000.000 IM=255.255.255.000 IY=1                                                                                                    |
|          |                              | IP = xxx.xxx.xxx Defines IP address, then sends status                                                                                                    |
| 16-      | IP Gateway                   | IG Returns current MAC address and IP information                                                                                                    |
| 10-      | In Outeway                   | IG=xxx.xxx.xxx Defines IP gateway, then sends status                                                                                                    |
| IM=      | IP Subnet Mask               | IM Returns current MAC address and IP information                                                                                                    |
|          |                              | IM=xxx.xxx.xxx Defines IP subnet mask, then sends status                                                                                                    |
| IY=      | IP Mode                      | IY Returns current mode                                                                                                    |
|          |                              | IY=1 Static (default)                                                                                                    |
|          |                              | IY=2 DHCP                                                                                                    |
| IX=      | Telnet Port                  | IX Returns current Telnet port (00023 default)                                                                                                    |
|          | Front Donal                  | IX=XXXXX Defines leinet port                                                                                                    |
| S4-      | Set front papel lockout mode | 0 Nono                                                                                                    |
| 34-      | Set from parler lockout mode | 1 Ch+Menu                                                                                                    |
|          |                              | 2 Vol+Menu 6 Menu                                                                                                    |
|          |                              | 3 Ch+Vol+Menu 7 All                                                                                                    |
|          |                              | 4 Pwr 8 Setup+Menu                                                                                                    |
|          |                              | 5 Setup 9 Pwr+Set+Menu                                                                                                    |
| Q5=      | Set IR Receive mode          | 0 - No IR reception                                                                                                    |
|          |                              | 10 - Normal (Default)                                                                                                    |
| KK=105   | Menu                         | Opens on-screen menus                                                                                                    |
| KK=106   | Arrow Right                  | Arrow Right                                                                                                    |
| KK=107   | Arrow Left                   | Arrow Left                                                                                                    |
| KK=108   |                              | Arrow Up                                                                                                    |
| KK = 109 | Soloct                       | Arrow Down<br>Select                                                                                                    |
| KK = 110 | Select<br>Exit               | Select                                                                                                    |
| KK-89    | Help                         | Displays Menu Help screens                                                                                                    |
| P1       | Power On                     | On                                                                                                    |
| PO       | Power Off                    | Standby, mutes audio and video                                                                                                    |
| PT       | Power Off/On                 | Power toggle                                                                                                    |
| XX       | Power On                     | On (same as 232-series Mute Off)                                                                                                    |
| XM       | Power Off                    | Standby (same as 232-series Mute On)                                                                                                    |
| ХТ       | Power Off/On                 | Power toggle (same as 232-series Mute Toggle)                                                                                                    |
|          | Tuning                       |                                                                                                    |
| TC=      | Select tuned channel         | Tunes analog (xxx-0) and digital (xxx-1) channels                                                                                                    |
|          |                              |                                                                                                    |
|          |                              | Examples: '>IC=28:1' Selects channel 28-1                                                                                                    |
|          |                              | >1C=20-2 Selects channel 20-2<br>( $>TC=22$ ) Selects channel 22-1 (if current                                                                                   |
|          |                              | channel is digital)                                                                                                    |
| ти       | Tune channel up              | Selects next higher channel in channel list                                                                                                    |
|          | <i>Example: '&gt;</i> 3TU'   | Bumps Unit#3 tuned channel up                                                                                                    |
| TD       | Tune channel down            | Selects next lower channel in channel list                                                                                                    |
| TP       | Previous channel             | Selects previously viewed channel                                                                                                    |
| KK=88    | Surf                         | Selects next channel up in Surf list, cycles to beginning                                                                                                    |

| Code   | Function                   | Operation                                                  |  |  |  |  |  |
|--------|----------------------------|------------------------------------------------------------|--|--|--|--|--|
|        | Display                    |                                                            |  |  |  |  |  |
| KK=82  | Ratio                      | Steps through aspect ratios, options depend on channel and |  |  |  |  |  |
|        |                            | output types                                               |  |  |  |  |  |
| KK=80  | Freeze                     | Freeze image, toggles                                      |  |  |  |  |  |
| KK=81  | Signal                     | Displays an on-screen signal strength meter                |  |  |  |  |  |
| KK=115 | Closed captions            | Steps through captioning options                           |  |  |  |  |  |
|        | Audio                      |                                                            |  |  |  |  |  |
| VU     | Ramp volume up             | Starts volume ramping up                                   |  |  |  |  |  |
| VD     | Ramp volume down           | Starts volume ramping down                                 |  |  |  |  |  |
| VX     | Volume Mute off            | Restores audio volume to previous level                    |  |  |  |  |  |
| VM     | Volume Mute on             | Turns off audio outputs                                    |  |  |  |  |  |
|        | Example: '>VM'             | Mutes audio outputs                                        |  |  |  |  |  |
| VV     | Stop volume ramp           | Stops volume ramping                                       |  |  |  |  |  |
| VT     | Toggle Volume Mute         | Alternates audio mute on and off                           |  |  |  |  |  |
| KK=85  | Audio Mode                 | Step through audio mode options for mono, stereo, SAP      |  |  |  |  |  |
|        | Status Request             |                                                            |  |  |  |  |  |
| SQ     | Request Q Mode status      | Unit sends "Q" Mode status string                          |  |  |  |  |  |
| SS     | Request Front Panel status | Unit sends "S" Front Panel status string                   |  |  |  |  |  |
| ST     | Request Channel status     | Unit sends "T" Channel/Source status string                |  |  |  |  |  |
|        | <i>Example:</i> '>ST'      | Returns Channel/Source status response string              |  |  |  |  |  |
| SV     | Request AV status          | Unit sends "V" Audio status string                         |  |  |  |  |  |
|        | RS-232 Control             |                                                            |  |  |  |  |  |
| R4=    | RS-232 Control             | 0=Disable                                                  |  |  |  |  |  |
|        |                            | 1=Enable (default)                                         |  |  |  |  |  |
| R5=    | Baud Rate                  | 1=300 6=9600 (default)                                     |  |  |  |  |  |
|        |                            | 2=600 7=19.2K                                              |  |  |  |  |  |
|        |                            | 3=1200 8=38.4                                              |  |  |  |  |  |
|        |                            | 4=2400 9=57.6                                              |  |  |  |  |  |
|        |                            | 5=4800 10=115.2K                                           |  |  |  |  |  |
| R6=    | Comm Parameters            | 0=8,N,1 (default) 11=8,M,1                                 |  |  |  |  |  |
|        |                            | 1=8,0,1 12=8,S,1                                           |  |  |  |  |  |
|        |                            | 2=8,E,1 13=7,M,1                                           |  |  |  |  |  |
|        |                            | 3=8,N,2 14=7,S,1                                           |  |  |  |  |  |
|        |                            | 8=7,0,1                                                    |  |  |  |  |  |
|        |                            | 9=/,E,1                                                    |  |  |  |  |  |
|        |                            | 10 = 1, N, 2                                               |  |  |  |  |  |

A carriage return is required at the end of each command and is assumed in all examples. The '=' sign for parameters may be omitted if desired, though it is helpful for clarity in checking programming.

## **Terminal Communication Commands**

| EF | Echo Off   | Characters received will not be re-transmitted (power up default). |
|----|------------|--------------------------------------------------------------------|
| EN | Echo On    | Characters received will be re-transmitted.                        |
|    |            | Example: '>EN' Characters received will be re-transmitted.         |
| ID | Product ID | Returns the product model number and firmware version.             |
| Z! | Zap        | Reconfigures unit for all factory default settings.                |

### **HDV-RC** Remote Emulation

You can also emulate IR commands sent from the HDV-RC Wireless Remote. If you are using the numeric keys to select a channel, the user or program will need to follow the numeric command with an Enter.

| <u>.                                     </u> |                         |                   |
|-----------------------------------------------|-------------------------|-------------------|
| KK= <key></key>                               | * = Reserved for future | 80=Freeze         |
|                                               | products/applications   | 81=Signal         |
|                                               |                         | 82=Ratio          |
|                                               | 0=*                     | 83=Format         |
|                                               | 1=Play                  | 84=Angle*         |
|                                               | 2=Stop                  | 85=Audio          |
|                                               | 3=Pause                 | 86=Subtitle*      |
|                                               | 4=Rew                   | 87=Bookmark*      |
|                                               | 5=FF                    | 88=Surf           |
|                                               | 6=End                   | 89=Help*          |
|                                               | 7=Start                 | 90=TimeShift      |
|                                               | 8=Rec                   | 91=Prog List      |
|                                               | 9=Power (tog)           | 92=Synopsis       |
|                                               | 10=0                    | 99=Dash -         |
|                                               | 11=1                    | 100=Info          |
|                                               | 12=2                    | 101=FlashBk       |
|                                               | 13=3                    | 102=Timer Reset*  |
|                                               | 14=4                    | 104=Top Menu*     |
|                                               | 15=5                    | 105=Menu          |
|                                               | 16=6                    | 106=Cur Rt        |
|                                               | 17=7                    | 107=Cur Lt        |
|                                               | 18=8                    | 108=Cur Up        |
|                                               | 19=9                    | 109=Cur Dn        |
|                                               | 20=                     | 110=Enter/Select  |
|                                               | 21=Enter/Select         | 111=Exit          |
|                                               | 22=Ch Up                | 112=Top Menu*     |
|                                               | 23=Ch Dn                | 114=Setup*        |
|                                               | 24=Vol Up               | 115=CC            |
|                                               | 25=Vol Dn               | 116=Timer/Info*   |
|                                               | 26=Vol Mute (tog)       | 141=Format 1080i  |
|                                               | 27=Power On             | 142=Format 720p   |
|                                               | 28=Power Off            | 143=Format 480p   |
|                                               | 29=Menu                 | 144=Format 480i   |
|                                               | 31=Input                | 145=Format Var1   |
|                                               | 58=Repeat               | 146=Format Var2   |
|                                               | 61=Station*             | 147=Format Var3   |
|                                               | 62=Date*                | 148=Format Native |
|                                               | 63=TV Guide             | 149=Output RGB    |
|                                               | 64=ezAdd*               | 150=Output DVI    |
|                                               | 65=1394                 | 151=Output YPbPr  |
|                                               | 66=VCR+                 | 152=Output Video  |
|                                               | 67=Blue Button          |                   |
|                                               | 68=Green Button         |                   |
|                                               | 69=System Power*        |                   |
|                                               | 78=Clear*               |                   |
|                                               | 79=Mode*                |                   |

## **Response Strings**

Typical: [Attention] [Unit#] [data ...data] [cr] [lf]

IP-HDVR status response strings contain ASCII characters similar to those used for the same functions in command strings. An ASCII 'carriage return' and 'line feed' follow each response string. Functions shown as NA are not applicable or available in the IP-HDVR; characters will appear in status strings as lower-case x.

## Channel/Source Status Response String (T):

| Start | #   | CMD | Power | Major    | Video | Input     | RF      | NA | Minor    | NA | Function    |
|-------|-----|-----|-------|----------|-------|-----------|---------|----|----------|----|-------------|
|       |     |     |       | Channel  | Mute  |           |         |    | Channel  |    |             |
|       | 1-9 |     | U=On  | 3 digits | Un-   | 0=Channel | A=Air   |    | 3 digits |    | 0=None      |
|       |     |     | M=Off |          | muted | 1=AV1     | C=Cable |    |          |    | 1=Play      |
|       |     |     |       |          |       | 2=AV2     |         |    |          |    | 2=Stop      |
|       |     |     |       |          |       |           |         |    |          |    | 3=Pause     |
|       |     |     |       |          |       |           |         |    |          |    | 4=FFwd      |
|       |     |     |       |          |       |           |         |    |          |    | 5=Rew       |
|       |     |     |       |          |       |           |         |    |          |    | 8=Rec       |
|       |     |     |       |          |       |           |         |    |          |    | 9=TimeShift |
| <     | 1   | Т   | U     | 032      | U     | 0         | Α       | х  | 002      | х  | 2           |

For compatibility with 232-series tuners, 232-ATSC (XXX-XX) channels are split into Channel 1 (Major) and Channel 2 (Minor) sections.

## Audio Status Response String (V):

| Start | Unit | CMD | Power | Volume 1                      | Volume Mute | Stereo | Volume 2                 |
|-------|------|-----|-------|-------------------------------|-------------|--------|--------------------------|
|       | 1-9  |     | U=On  | 0-63                          | U=Unmuted   | N/A    | 0-100                    |
|       |      |     | M=Off | Emulated<br>level<br>2 digits | M=Mute      |        | Actual level<br>3 digits |
| <     | 1    | V   | U     | 63                            | U           | х      | 100                      |

Volume 1 emulates 232-series volume level for compatibility with existing applications. Volume 2 shows actual IP-HDVR level, from 0-100 steps.

## Front Panel Mode Status Response String (S):

| Start | Unit | CMD | Audio | Tune<br>Mode   | Lockout | Bass              | Treble | Output                               | Ratio<br>Current                             | Ratio<br>Mode | NA          |
|-------|------|-----|-------|----------------|---------|-------------------|--------|--------------------------------------|----------------------------------------------|---------------|-------------|
|       | 1-9  |     | N/A   | N/A<br>1 digit | 0-9     | Fixed<br>2 digits | Fixed  | 0=RGB<br>1=DVI<br>2=YPbPr<br>3=Video | 0-3<br>0=1080i<br>1=720p<br>2=480p<br>3=480i | 1-7*          | 4<br>digits |
| <     | 1    | S   | х     | х              | 1       | 08                | 4      | 1                                    | 1                                            | 6             | XXXX        |

Current Ratio is the actual output ratio; Ratio Mode is the selected mode (see chart on page 9)

### Q Mode Response String (Q):

| Start | Unit | CMD | Q0  | Q1  | Q2  | Q3  | Q4  | Q5       | N/A    |
|-------|------|-----|-----|-----|-----|-----|-----|----------|--------|
|       | 1-9  |     | N/A | N/A | N/A | N/A | N/A | IR       | 4      |
|       |      |     |     |     |     |     |     | 0=Off    | digits |
|       |      |     |     |     |     |     |     | A=Normal | -      |
| <     | 1    | Q   | х   | х   | х   | х   | х   | А        | XXXX   |

## **IP Control Options**

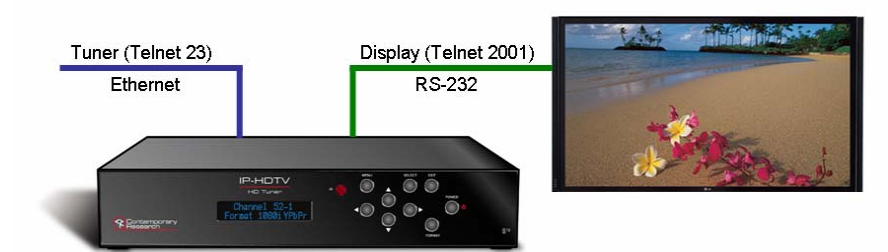

## **RS-232 Display Control**

An IP-HDVR that is controlled over Ethernet can also offer a pathway for IP-driven RS-232 control to a display or projector. This application takes advantage of the fact that multiple Telnet ports can communicate over the same TCP connection.

- Set the control system to communicate with the IP-HDVR over Ethernet through Telnet Port 23, or a different Telnet port you've defined in the IP-HDVR for control.
- Set the control system to control the display over Ethernet using Telnet Port 2001, same IP address as the IP-HDVR.
- The IP-HDVR will pass data to and from the Telnet port 2001 through the RS-232 control port on the back. This connection offers full bi-directional control of the display.
- The RS-232 baud rate can be changed via front-panel settings or programming, presently fixed at 8 data bits, no parity, one stop bit.

## **TCP and UDP Connectivity**

The IP-HDVR can be controlled via TCP or UDP protocols. In most cases, a control system Ethernet port will be set to connect using TCP/IP, which provides direct, two-way communication between the tuner and the control system.

System programmers could opt to use UDP protocol instead, which is useful for simple, one-way control or broadcasting control commands to all IP-HDVR tuners on the LAN. The tuners can send status information back via UDP, but system programming will need to read the strings to interpret which IP address is sending the data. Check with CR Support for more information on this option.

The IP-HDVR can communicate over both UDP and TCP protocols, no special settings or programming is required.

## Web Control Page

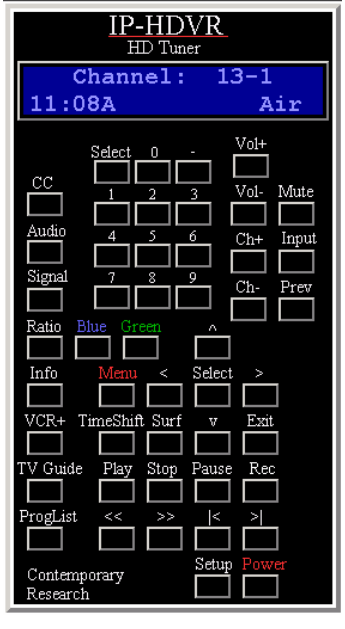

The IP-HDVR features on onboard Web page for remote IP control of the tuner, accessed by entering the IP address of the tuner in a standard Web browser.

Simply click on the Web panel buttons to control the tuner, and the text area at the top will provide system feedback.

## **RS-232** Cable Connections

### Single Tuner

|              | Control W | Viring – Single l | Jni | t            |
|--------------|-----------|-------------------|-----|--------------|
|              | 5 GND     | GND               | 5   |              |
| DC 000       | 2 RXD     | TXD               | 3   | 0 min D such |
| R5-232       | 3 TXD     | RXD               | 2   | 9-pin D-sub  |
| Control Port |           | Channel Up        | 4   | female       |
|              |           | Channel Down      | 9   |              |

RS-232 wiring for control or programming should only use pins 2, 3, 5. Cables with all pins wired can lock out front-panel programming and data communication (Pins 4 and 9 are inputs).

### **Multiple Tuners**

Up to nine tuners can be daisy-chained from one RS-232 control port. Remember that you will need to use the Unit# address in your programming when you control more than one tuner from the same control port.

Set the first unit in the RS-232 chain to the highest Unit#, then wire in sequence to the last tuner in the chain. The reason for this is that CR tuners use an intelligent data bus - the highest number tuner receives all commands, and then passes on commands addressed to tuners with lower unit numbers. The next tuner in the chain does the same, and so on until the last unit.

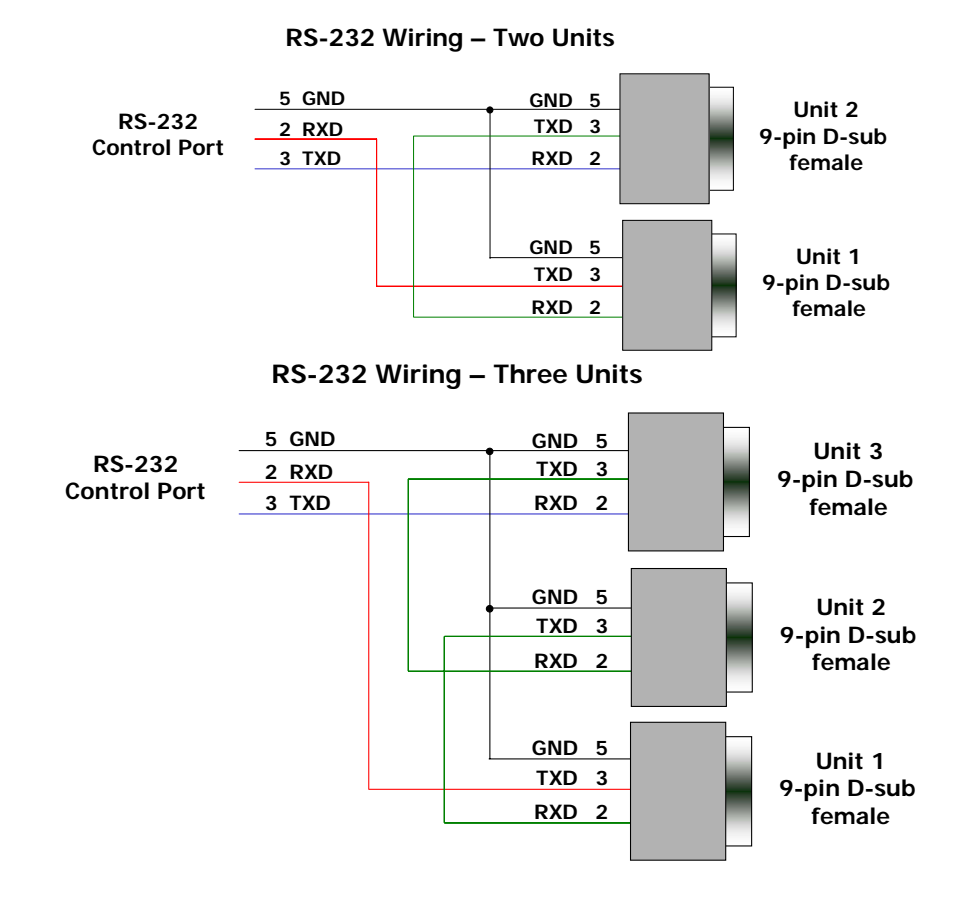

## **Rack Mounting**

| $\bigcirc$ |                                         | $\bigcirc$ |
|------------|-----------------------------------------|------------|
|            |                                         |            |
|            | Channel 52-1                            |            |
|            | Contemporary<br>Research 5 <sup>u</sup> | $\int_{O}$ |

### **RKHDVR HD Rack Kit**

- Attach IP-HDVR to RKHDVR shelf
- Mount RKHD into 19" equipment rack
- Place cover plate into the RKHD front, attach with 2 mounting screws

| Dimensions: | 19" [487mm] wide x 3.4" [86mm] high (2RU) x 11" [279mm] deep |
|-------------|--------------------------------------------------------------|
| Weight:     | 10 oz [284g]                                                 |
| Enclosure:  | All aluminum with durable black powder coat paint            |
| Hardware:   | Qty 4 CS, Phillip, Flathead, 82deg, Black, 8-32 x .25"       |

## **Cable Box Codes**

The following makes of cable box codes can be selected in the TV Guide Setup Screen

| Archer              | Macom       | Regal               |
|---------------------|-------------|---------------------|
| Cable Cinema        | Maestro     | Regency             |
| Cabletenna          | Magnavox    | Rembrandt           |
| CableView           | Matsushita  | Samsung             |
| Centurion           | Motorola    | Scientific-Atlanta  |
| Century             | Movietime   | Sheritech           |
| Citizen             | NEC         | Signal              |
| Clearview           | Next Level  | Sony                |
| Curtis              | NovaPlex    | Sprucer             |
| Diamond             | NovaVision  | Standard Components |
| Drake               | NSC         | Stargare            |
| Eagle               | Oak         | Sylvania            |
| Eastern             | Oak Sigma   | Teknika             |
| Echostar            | Optimus     | Telecaption         |
| Explorer            | Panasonic   | Teleview            |
| GC Electronics      | Philips     | Texscan             |
| Gemini              | Pioneer     | Tocom               |
| GE                  | ProScan DSS | Toshiba             |
| General Instruments | Prime Star  | Uniden              |
| Gerrard             | Pulser      | Unika               |
| Hamlin              | Quest       | Universal           |
| Hitachi             | Radio Shack | Videoway            |
| Hughes              | RCA         | Vidtek              |
| Jasco               | Realistic   | Viewstar            |
| Jerrold             | Recoton     | Zenith              |
|                     |             |                     |

## IP-HDVR FAQ

#### Can we daisy-chain RS-232 control as we do with 232-series CR tuners?

Yes. Up to nine IP-HDVR, 232-STS, 232-STA, and 232-MTA tuners are controllable from a single RS-232 control port. A command addressed to devices 1-9 will operate a specific tuner, all tuners will respond to command sent to device 0.

#### Can the IP-HDVR be used as an HD video server?

No, but it's a very common request. The internal drive records TV channels or AV input video so users can watch programs at their leisure. Content-protection technology prevents external sharing of files to and from the internal drive.

#### How does the unit schedule channel recording?

The IP-HDTV uses the built-in TV Guide EPG to schedule TV program recording. You can record video from the AV inputs, but this must be done manually.

#### How many hours of programming can be stored on the internal drive?

Recordings from analog broadcasts average 24-64 hours, depending on IP-HDTV quality settings. Digital recording is preset, typically 21 hours for HD, 85 hours for SD. See page 18 for more information.

## TV Guide FAQ

#### Why aren't all my channels initially displayed?

There are two possibilities:

During initial setup and search the TV Guide On Screen system scans for video on each channel. If the video is detected and the channel is included in the lineup information the channel should be displayed. If not:

- The cable company has not yet informed industry sources of channel line-up changes. Use the "CHANNEL EDITOR" feature to make adjustments.
- The channel is not included in the TV Guide On Screen listings data. Local and Public access channels are examples of the type of stations that may not be listed in the TV Guide on Screen system.

#### Why do all my channels display "No Listing?"

There are two possibilities:

- There has been a loss of power either from a power failure or an unplugged TV.
- The TV Guide On Screen system has not yet received its first listings transmission (leave TV Guide On Screen device OFF over-night).

In either case, the phrase "No Listings" will be replaced with program information during the next host download cycle. Downloads will occur within the next 24 hour period.

#### Why do some of my channels display "No Listing?"

Answer: Possibilities include:

- The channels in question were recently turned ON (in the "CHANNEL EDITOR" screen) and TV Guide On Screen has yet to receive its first listings transmission.
- After completing the initial set-up, the first listings transmission of the day was interrupted by powering the device ON.
- After completing the initial set-up, the first listings transmission of the day was interrupted by a scheduled recording.
- The device TV Guide On Screen is built in to was left powered ON for an extended period of time and the TV Guide On Screen system was unable to receive program listings during normal host transmission cycles.
- During the first listings transmission, the primary host station used to deliver the TV Guide On Screen signal was down or off line for part or all of the day.
- Poor reception on the host station caused some of the data to be missed.
- The cable box was turned OFF. Remember: The television must be OFF and the cable box must remain ON.

#### How long are host transmissions?

Answer: TV Guide On Screen data transmissions typically last a few hours. The TV Guide On Screen system only requires one transmission per day to maintain up-to-date program listings. Because the device hosting TV Guide On Screen must be powered off in order to receive new information, several transmissions are scheduled during the course of the day and night.

#### How often do host transmissions take place?

Answer: Updated program information usually can be received by the TV Guide On Screen system multiple times a day. Set-up information is transmitted 24 hours a day, 7 days a week.

#### How do I add, delete or change the assigned number of channels on the TV Guide On Screen system? Answer: Use the "CHANNEL EDITOR" to make adjustments.

## Can I move my favorite stations to the top of the TV Guide On Screen LISTINGS display?

Answer: Yes. Use the "CHANNEL EDITOR" to make adjustments.

#### Why do some days display "No Listing" on all my channels?

Answer: After initial setup it may take a few days for all 8 days of listings to be displayed. This is because the amount of time it takes to transmit listings information for all of the channels in your area may exceed the amount of time allotted for the download. To accommodate this the listings information is broadcast in an order which cumulatively loads all 8 days of the TV Guide On Screen system.

#### Why are some of my broadcast or cable channels not listed on the "CHANNEL EDITOR" screen?

Answer: Presently, TV Guide On Screen does not list all channels in any given broadcast area. As a result, channels are selected primarily on a "majority rules" basis. Channels with the highest potential viewership are given top priority. Availability of program listings is another consideration.

Contemporary Research

IP-HDVR HD Tuner-DVR

#### Why are some of my channels listed on the wrong number?

Answer: Three possibilities are:

- Initial set-up was done incorrectly. (i.e. The wrong ZIP/postal code or channel map were selected.) On the TV Guide On Screen Main Menu Bar, highlight SETUP and choose "Change system settings".
- The cable company has not yet informed industry sources of channel line-up changes. Use the "CHANNEL EDITOR" feature to make adjustments.
- The user is receiving broadcasts through a modified or boosted antenna system or satellite dish that is not supported by TV Guide On Screen system. Use the "CHANNEL EDITOR" feature to make adjustments.

#### Why doesn't the program highlighted match up with the video window on my TV screen?

Answer: Five possibilities are:

- Incorrect program listing information was transmitted to the TV Guide On Screen system.
- The station in question made a late change to its scheduled program listing and the TV Guide On Screen system has not yet been updated.
- The user is receiving broadcasts through a modified or boosted antenna system or a satellite dish (not supported by TV Guide On Screen system. Use the Channel Editor feature to make adjustments).
- Initial set-up was done incorrectly. (i.e. The incorrect ZIP or postal code was entered or the incorrect channel line-up was selected.) On the TV Guide On Screen Main Menu Bar, highlight SETUP and choose "Change system settings".
- The video window could be locked.

## I get two stations on the same channel, BRAVO in the morning and CSPN2 in the evening. Why is only BRAVO listed?

Answer: Channels like these are called "Split" channels. When a "Split" channel occurs only one channel is usually displayed by default. However, if the user wishes to have both channels displayed this can be accomplished through the "CHANNEL EDITOR" mode.

#### Why was that movie listed as a three star (\*\*\*) movie? Who provides these ratings?

Answer: All listing information, including movie ratings, is provided by TV Guide editorial services.

Other tips and information on TV Guide On Screen operation are available at www.vgi.com.

## Safety Instructions

#### Read before operating equipment.

- 1. Cleaning Unplug this product from the wall outlet before cleaning. Do not use liquid cleaners or aerosol cleaners. Use a damp cloth for cleaning.
- 2. Power Sources Use supplied or equivalent UL/CSA approved low voltage DC plug-in transformer.
- **3.** Outdoor Antenna Grounding If you connect an outside antenna or cable system to the product, be sure the antenna or cable system is grounded so as to provide some protection against voltage surges and built-up static charges. Section 810 of the National Electrical Code, ANSI/NFPA No. 70, provides information with respect to proper grounding of the mast and supporting structure, grounding of the lead-in wire to an antenna discharge unit, size of grounding conductors, location of antenna discharge unit, connection to grounding electrodes, and requirements for the grounding electrode.
- **4.** Lightning Avoid installation or reconfiguration of wiring during lightning activity.

Power Lines - Do not locate an outside antenna system near overhead power lines or other electric light or power circuits or where it can fall into such power lines or circuits. When installing an outside antenna system, refrain from touching such power lines or circuits, as contact with them might be fatal.

- 5. Overloading Do not overload wall outlets and extension cords as this can result in a risk of fire or electric shock.
- 6. Object and Liquid Entry Never push objects of any kind into this product through openings as they may touch dangerous voltage points or short out parts, resulting in a fire or electric shock. Never spill liquid of any kind on the product.
- 7. Servicing Do not attempt to service this product yourself as opening or removing covers may expose you to dangerous voltage or other hazards. Refer all servicing to qualified service personnel.
- **8**. Damage Requiring Service Unplug this product from the wall outlet and refer servicing to qualified service personnel under the following conditions:
  - When the power supply cord or plug is damaged.
  - If liquid spills or objects fall into the product.
  - If the product is exposed to rain or water.
  - If the product does not operate normally by following the operating instructions. Adjust only those controls that are covered by the operating instructions. An improper adjustment of other controls may result in damage and will often require extensive work by a qualified technician to restore the product to its normal operation.
  - If the video product is dropped or the cabinet is damaged.
  - When the video product exhibits a distinct change in performance, this indicates a need for service.

\* Note to CATV system installer: This reminder is provided to call CATV system installer's attention to Article 820-40 of the National Electrical Code (Section 54 of Canadian Electrical Code, Part I), that provides guidelines for proper grounding and, in particular, specifies that the cable ground shall be connected to the grounding system of the building as close to the point of cable entry as possible.

## Limited Warranty

Contemporary Research Corporation (CR) warrants this product to be free from defects in material and workmanship under normal use for a period of two years from the date of purchase from CR. Should such a defect occur CR will repair or replace, at their option, the defective product at no cost for parts or labor.

This warranty extends to product purchased directly from CR or an Authorized CR Dealer. Consumers should inquire from selling dealer as to the nature and extent of the dealer's warranty, if any.

All warranty claims must be shipped pre-paid to the factory. Call or fax to obtain a Return Material Authorization (RMA) number.

CR is not liable for any damages caused by any of its products or for the failure of any products to perform, including any lost profits, lost savings, incidental damages, or consequential damages. CR is not responsible for any claim made by a third party or made for you by a third party. This limitation of liability applies whether damages are sought, or a claim is made, under this warranty or as a tort claim (including negligence and strict product liability), a contract claim, or any other claim. This limitation of liability cannot be waived or amended by any person. This limitation of liability will be effective even if CR or an authorized representative of CR has been advised of the possibility of any such damages.

Some states do not allow a limitation of how long an implied warranty lasts. Some states do not allow the limitation or exclusion of incidental or consequential damages for consumer products. In such states, the limitation or exclusion of the Limited Warranty may not apply to you. This Limited Warranty gives you specific legal rights. You may also have other rights that may vary from state to state. You are advised to consult applicable state laws for a full determination of your rights.

Except as expressly set forth in this Limited Warranty, CR makes no other warranties, expressed or implied, including any implied warranties of merchantability or fitness for a particular purpose. CR expressly disclaims all warranties not stated in this Limited Warranty. Any implied warranties that may be imposed by law are limited to the terms of this Limited Warranty.

Free Manuals Download Website <u>http://myh66.com</u> <u>http://usermanuals.us</u> <u>http://www.somanuals.com</u> <u>http://www.4manuals.cc</u> <u>http://www.4manuals.cc</u> <u>http://www.4manuals.cc</u> <u>http://www.4manuals.com</u> <u>http://www.404manual.com</u> <u>http://www.luxmanual.com</u> <u>http://aubethermostatmanual.com</u> Golf course search by state

http://golfingnear.com Email search by domain

http://emailbydomain.com Auto manuals search

http://auto.somanuals.com TV manuals search

http://tv.somanuals.com